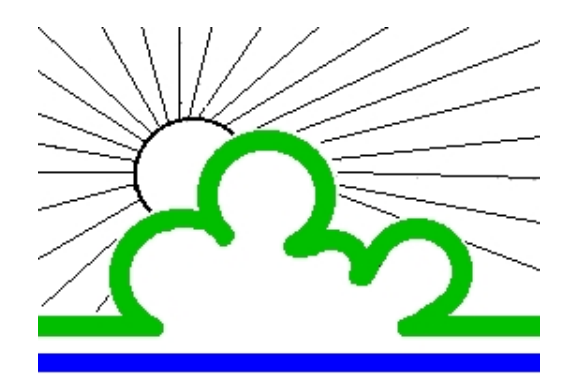

Université de Versailles St Quentin en Yvelines Centre de Services Informatiques

# Support Nord 97 Initiation

Auteurs : Bénédicte Sapin Sylvie Fourmy Kéa Nop

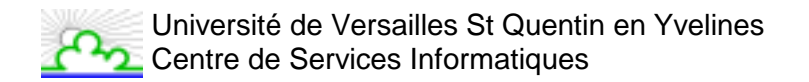

# TABLE DES MATIERES

| 1. PRESENTATION DE L'ECRAN                                                                                                    |
|----------------------------------------------------------------------------------------------------|
| 2. QUELQUES NOTIONS DE BASE                                                                                                    |
| 2.1. Les icônes7                                                                                                    |
| 2.2. Les boîtes de dialogue et les options                                                                                             |
| <b>2.3. La souris</b> 8         2.3.1. Aspects du pointeur de la souris       8         2.3.2. Techniques de base de la souris       8 |
| 2.4. Une page                                                                                                    |
| 3. COMMENT OBTENIR DE L'AIDE                                                                                                    |
| 3.1. Par les "info-bulles"                                                                                                    |
| 3.2. Par le compagnon office                                                                                                    |
| 3.3. Par le menu "? / Sommaire et index"11                                                                                             |
| 4. CREATION D'UN DOCUMENT 12                                                                                                    |
| 5. OUVERTURE D'UN DOCUMENT EXISTANT13                                                                                                  |
| 6. DEPLACEMENT DANS UN DOCUMENT14                                                                                                    |
| 6.1. Déplacement au moyen du clavier14                                                                                                 |
| 6.2. Déplacement au moyen des commandes14                                                                                              |
| 6.3. Déplacement au moyen de la souris15                                                                                               |
| 7. SELECTION DANS UN DOCUMENT16                                                                                                    |
| 7.1. Avec le clavier                                                                                                    |
| 7.2. Avec la souris                                                                                                    |
| 8. MODIFICATION DU DOCUMENT 17                                                                                                    |
| 8.1. Le presse-papiers                                                                                                    |
| 8.2. Suppression                                                                                                    |

| Université de Versailles St Quentin en Yvelines<br>Centre de Services Informatiques   | Word 97 Initiation |
|---------------------------------------------------------------------------------------|--------------------|
| 8.3. Déplacement                                                                      |                    |
| 8.4. Copie                                                                            |                    |
| 8.5. Répétition de la dernière action                                                 |                    |
| 8.6. Recherche                                                                        |                    |
| 8.7. Remplacement                                                                     |                    |
| 9. MISE EN PAGE                                                                       | 19                 |
| 9.1. Marges                                                                           |                    |
| 9.2. Taille                                                                           |                    |
| 10. IMPRESSION D'UN DOCUMENT                                                          |                    |
| 11. MISE EN FORME DES CARACTERES                                                      |                    |
| 11.1. Police, Style et Attributs                                                      |                    |
| 11.1.1. Utilisation du menu<br>11.1.2. Utilisation du ruban                           |                    |
| 11.2. Espacement                                                                      | 23                 |
| 11.3. Animation                                                                       |                    |
| 12. MISE EN FORME DES PARAGRAPHES                                                     | 25                 |
| 12.1. Utilisation du menu                                                             |                    |
| 12.2. Utilisation du ruban                                                            |                    |
| 12.3. Utilisation de la règle                                                         |                    |
| 13. TABULATIONS                                                                       |                    |
| 13.1. Ajout d'un taquet de tabulation                                                 |                    |
| <ul><li>13.1.1. Utilisation du menu</li><li>13.1.2. Utilisation de la règle</li></ul> |                    |
| 13.2. Suppression d'un taquet de tabulation                                           |                    |
| 13.3. Déplacement d'un Taquet de Tabulation                                           |                    |
| 14. BORDURES ET TRAME                                                                 | 29                 |
| 14.1. Bordures                                                                        |                    |
| 14.2. Bordure de page                                                                 |                    |
| 15. TRAME DE FOND                                                                     |                    |

| Université de Versailles St Quentin en Yvelines<br>Centre de Services Informatiques | Word 97 Initiation          |
|-------------------------------------------------------------------------------------|-----------------------------|
| 16. PUCES ET NUMEROS                                                                |                             |
| <b>16.1. Utilisation du menu.</b><br>16.1.1. Avec puces<br>16.1.2. Numéros          |                             |
| 16.2. Utilisation de la barre d'outils                                              |                             |
| 17. CARACTERES SPECIAUX                                                             |                             |
| 18. NUMEROS DE PAGE                                                                 |                             |
| 18.1. Utilisation du menu Insertion / Numéros de page                               |                             |
| 18.2. Utilisation du menu Affiche / En-tête Pied de page                            |                             |
| 19. EN-TETE & PIED DE PAGE                                                          |                             |
| 20. SAUTS DE PAGE, SAUTS DE SECTION                                                 |                             |
| 21. ORTHOGRAPHE, GRAMMAIRE ET SYNONYMES                                             | 40                          |
| 21.1. Orthographe et Grammaire                                                      |                             |
| 21.2. Synonyme                                                                      |                             |
| 22. MULTICOLONNAGE                                                                  | 41                          |
| 22.1. Utilisation de la grille                                                      |                             |
| 22.2. Utilisation du menu                                                           |                             |
| 23. TABLEAU                                                                         |                             |
| 23.1. Qu'est ce qu'un tableau ?                                                     |                             |
| 23.2. Menu et barre d'outils                                                        |                             |
| <ul> <li>23.3. Création d'un tableau</li></ul>                                      | <b>45</b><br>45<br>46<br>46 |
| 23.4. Déplacement dans un tableau                                                   |                             |
| 23.5. Sélection dans un tableau                                                     |                             |
| 23.6. Modification du contenu d'un tableau                                          |                             |
| 23.7. Modification d'un tableau                                                     |                             |
| 23.8. Mise en forme du contenu d'un tableau                                         |                             |

| 0    | Université de Versailles St Quentin en | Yvelines |
|------|----------------------------------------|----------|
| ር ጎጋ | Centre de Services Informatiques       |          |

| <ul> <li>23.9. Mise en forme du tableau</li></ul> |  |
|---------------------------------------------------|--|
| 23.9.1. Largeur des colonnes                      |  |
| 23.9.2. Hauteur des lignes                        |  |
| 23.9.3. Quadrillage                               |  |
| 23.9.4. Bordures et Trame de fond                 |  |
| 23.10. Conversion d'un tableau en texte           |  |
| 24. PUBLIPOSTAGE                                  |  |

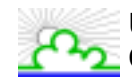

# 1. Présentation de l'écran

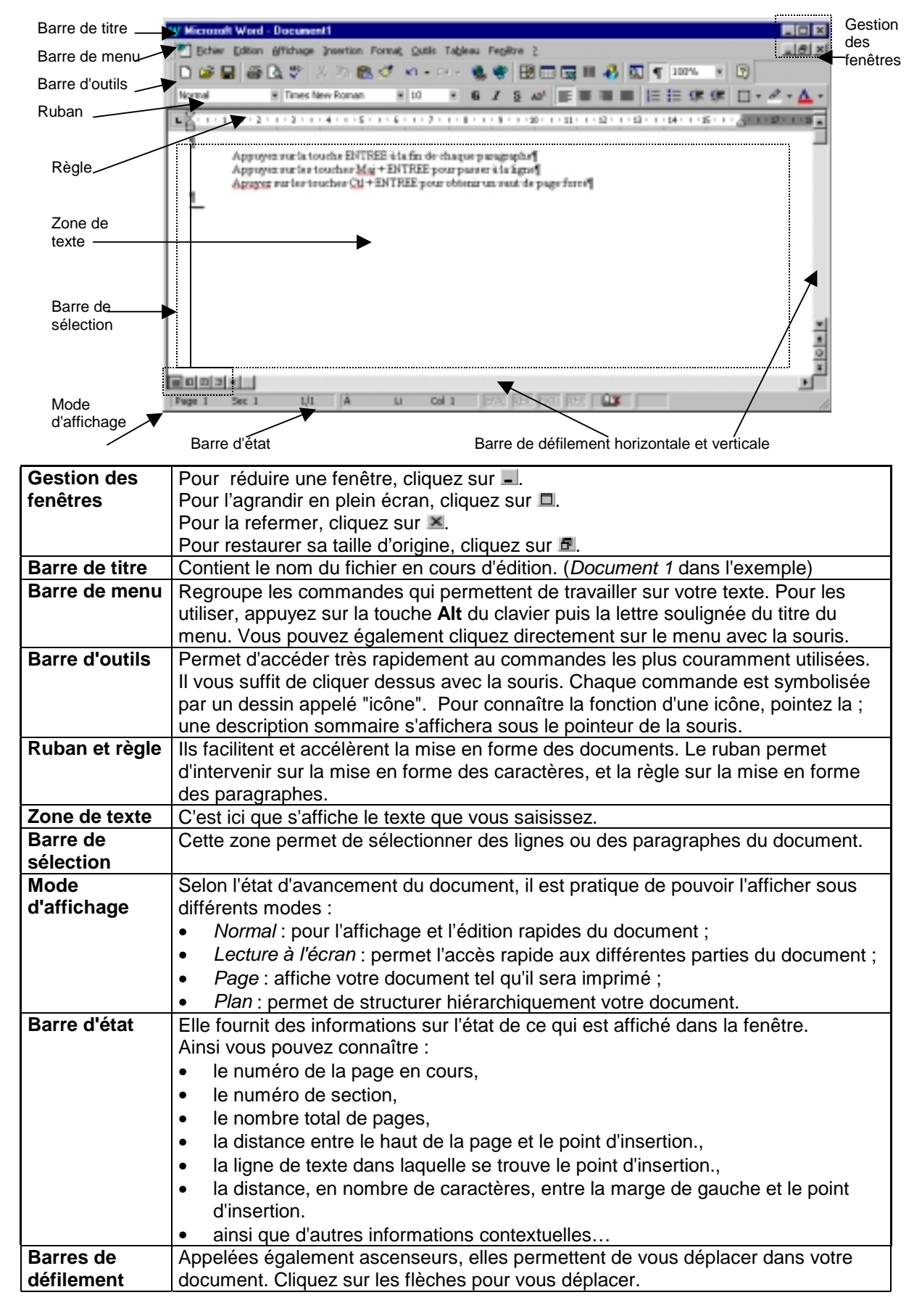

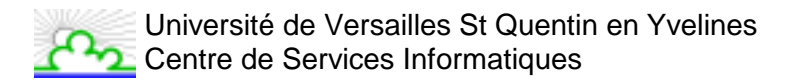

# 2. Quelques notions de base...

#### 2.1. Les icônes

Une icône est une petite image qui symbolise une action ou commande. Elle s'active par un clic de la souris. Ainsi, l'icône symbolise l'action « **Imprimer** ».

#### 2.2. Les boîtes de dialogue et les options

Les boîtes de dialogue sont des fenêtres qui affichent les paramètres des commandes. Ces informations, que vous pouvez modifier, indiquent la manière dont Word va réagir et les effets produits.

Boutons et options permettent de modifier ces paramètres.

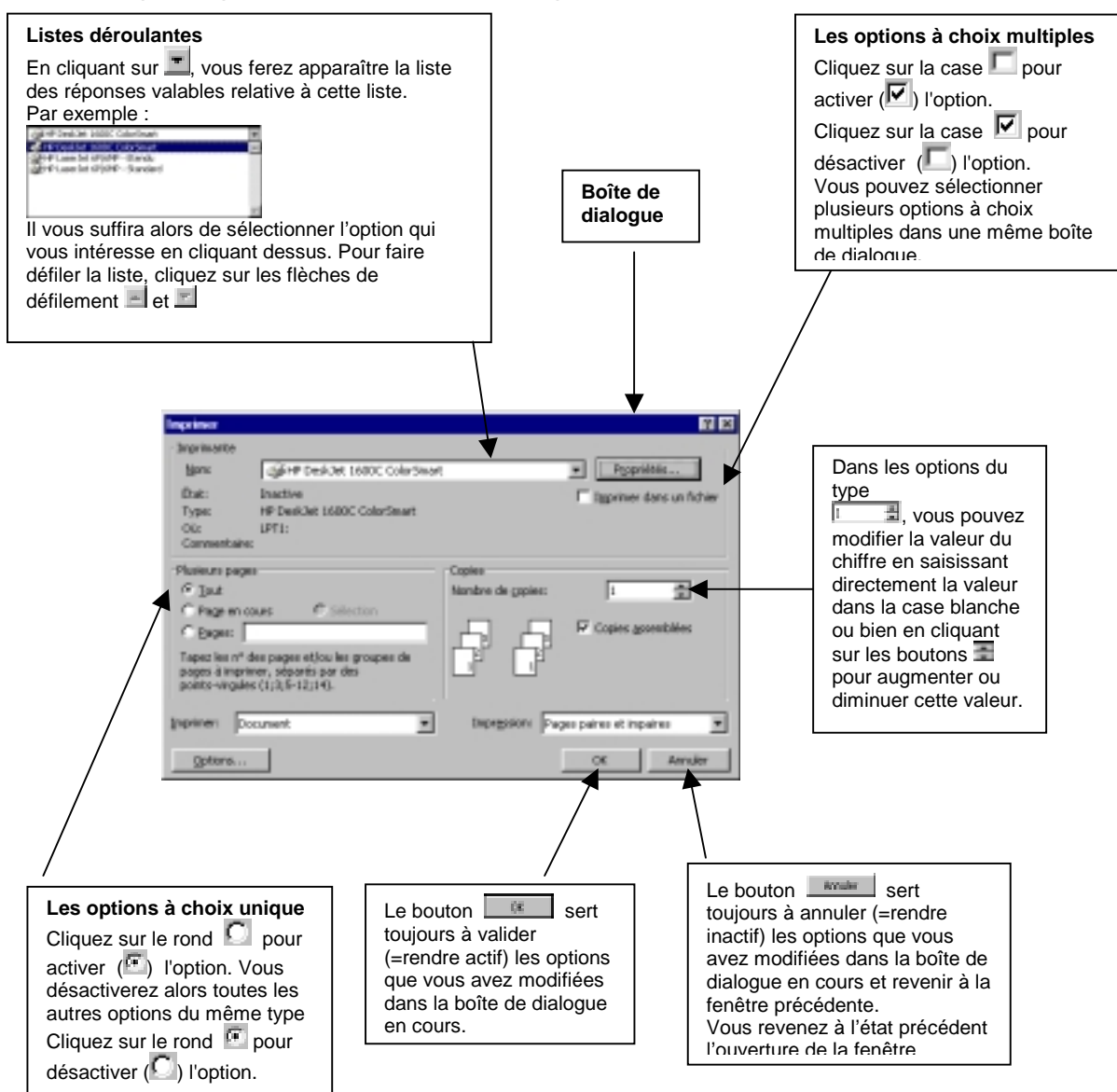

#### 2.3. La souris

La souris est un appareil mécanique qui permet d'envoyer des instructions au micro-ordinateur. En fonction de sa position à l'écran, le pointeur de la souris change de forme.

#### 2.3.1. Aspects du pointeur de la souris

| I             | Pour positionner et placer le point d'insertion dans un texte.                       |
|---------------|--------------------------------------------------------------------------------------|
| Å             | Pour choisir et exécuter une action dans la fenêtre, les menus, les barres d'icônes. |
| 5             | A droite de la règle verticale, pour sélectionner du texte.                          |
|               | Attendez que Word achève la tâche en cours d'exécution.                              |
| ¢↔            | Dans la bordure de la fenêtre, pour changer sa hauteur<br>ou sa largeur.             |
| ¢             | Dans une fenêtre pour l'amener à une nouvelle position.                              |
| Ŧ             | Dans un tableau, pour sélectionner une colonne.                                      |
| <u>↑</u><br>+ | Pour partager une fenêtre en deux ou redimensionner un tableau                       |
| k.            | Pour déplacer la sélection vers un nouvel emplacement.                               |

#### 2.3.2. Techniques de base de la souris

| Pointer        | Placer le pointeur de la souris sur ou à côté d'un objet.                                                                                                    |
|----------------|----------------------------------------------------------------------------------------------------|
| Cliquer        | Placer le pointeur de la souris à l'endroit voulu ; appuyer<br>et relâcher rapidement le clic (ou bouton) gauche de la<br>souris.                                                |
| Double-cliquer | Placer le pointeur de la souris à l'endroit voulu ; appuyer<br>et relâcher deux fois de suite rapidement le clic (ou<br>bouton) gauche de la souris.                             |
| Faire glisser  | Placer le pointeur de la souris à l'endroit voulu ; appuyer<br>sur le clic (ou bouton) gauche, le maintenir enfoncé en<br>dirigeant la souris à l'emplacement voulu et relâcher. |

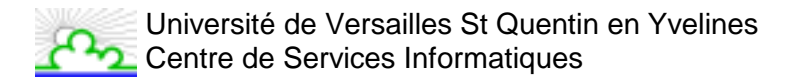

# 2.4. Une page

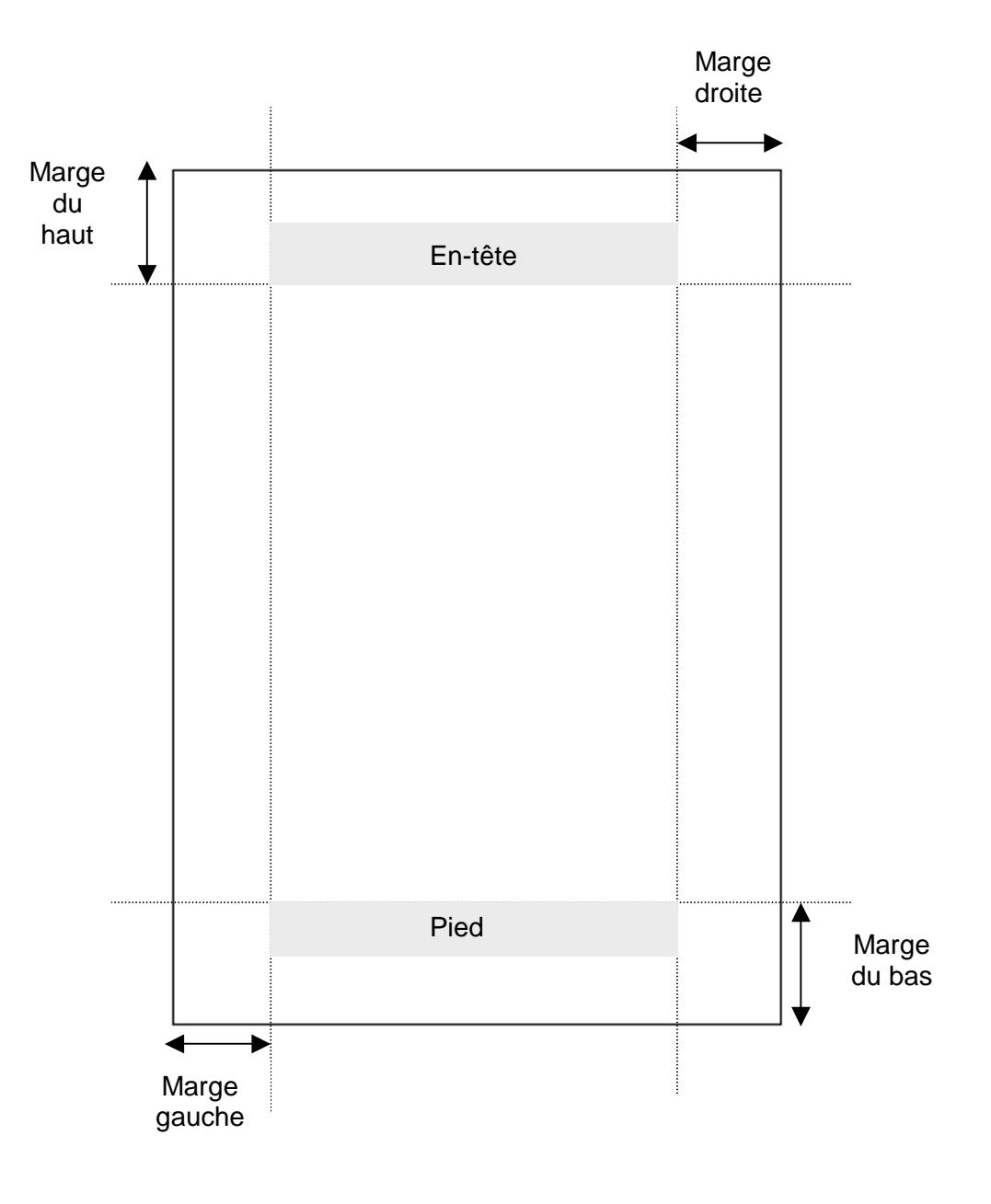

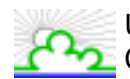

# 3. Comment obtenir de l'aide

A tout moment, vous pouvez obtenir de l'aide sur une des fonctionnalités de Word.

3.1. Par les "info-bulles"

Une info-bulle est une courte description d'une commande ou d'une icône. Pour ce faire :

- Dans la barre de menu, cliquez sur ? (le point d'interrogation), puis sélectionnez Qu'estce que c'est?
- Le pointeur de la souris se transforme alors en <sup>2</sup>?
- Il vous suffit alors de cliquer sur l'icône ou le menu qui vous intéresse pour afficher l'infobulle correspondante.

Par exemple : Si vous cliquez sur (en ayant activé préalablement la fonction d'info-bulle), vous obtiendrez :

| Insérer un tableau (menu Tableau)                                                                                                    |
|----------------------------------------------------------------------------------------------------|
| Insère un tableau conforme au nombre de lignes et<br>de colonnes spécifié. Larsque le point d'insertion est<br>placé dans un tableau, cete commande est<br>renommée <b>Insérer colonnes M</b> , <b>Insérer cellules</b><br><b>D</b> ou <b>Insérer lignes D</b> , suivant l'élément faisant<br>robjet de la sélection en cours. |

#### 3.2. Par le compagnon office

Cliquez sur 🗳

Le compagnon Office apparaît comme suit :

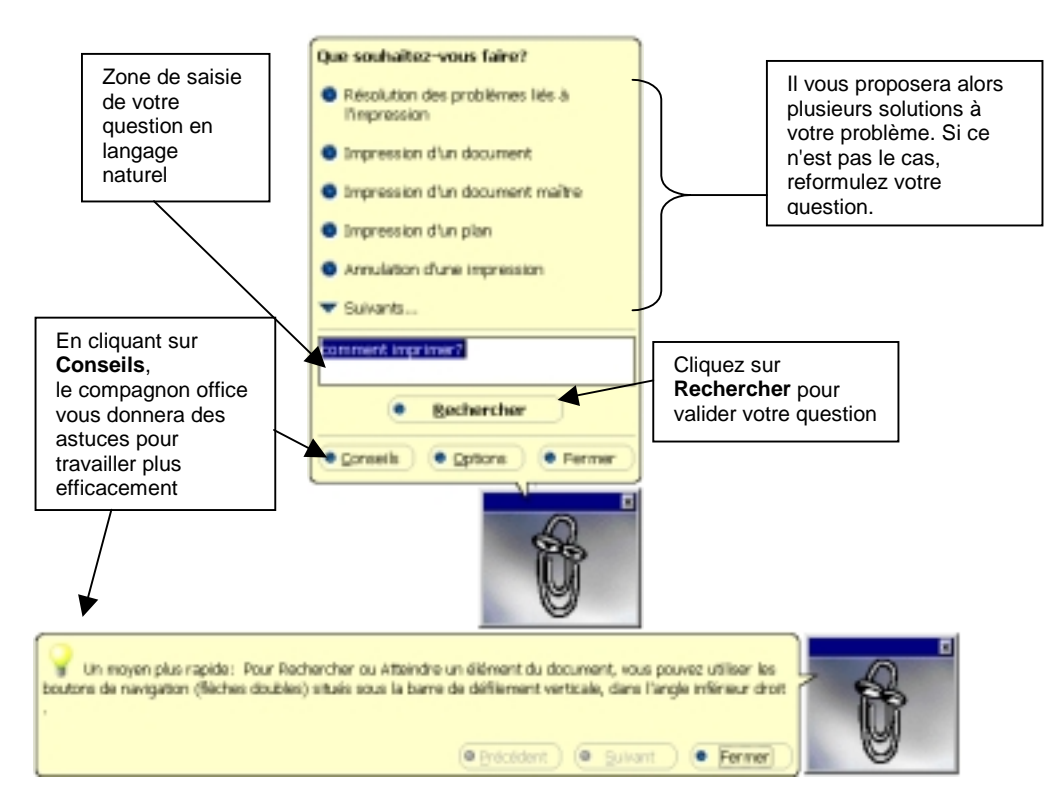

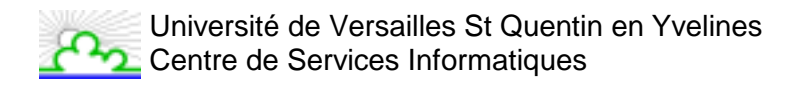

#### 3.3. Par le menu "? / Sommaire et index"

Dans la barre de menu, cliquez sur ? (le point d'interrogation), puis sélectionnez **Sommaire et index**.

Vous pourrez alors parcourir l'aide de façon thématique.

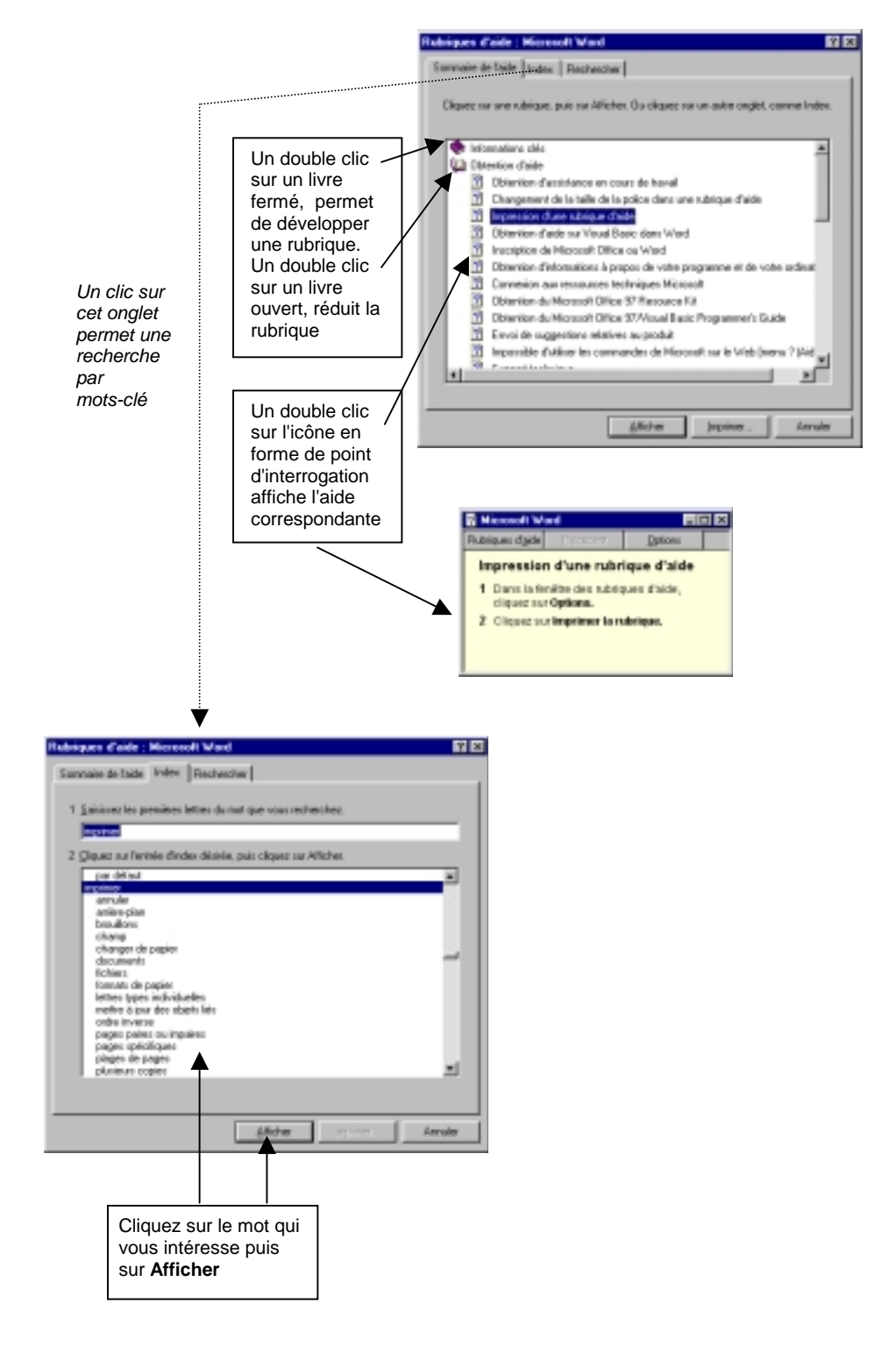

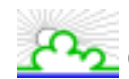

Université de Versailles St Quentin en Yvelines Centre de Services Informatiques

# 4. Création d'un document

Au lancement de Word, un document vierge est automatiquement ouvert. Vous pouvez alors commencer la saisie, comme vous le feriez à la machine à écrire sur un feuille blanche.

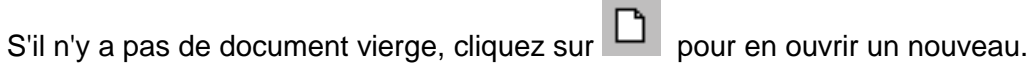

Si vous voulez baser le nouveau document sur un modèle particulier, cliquez sur le menu Fichier puis sélectionnez Nouveau.

La fenêtre suivante s'ouvre :

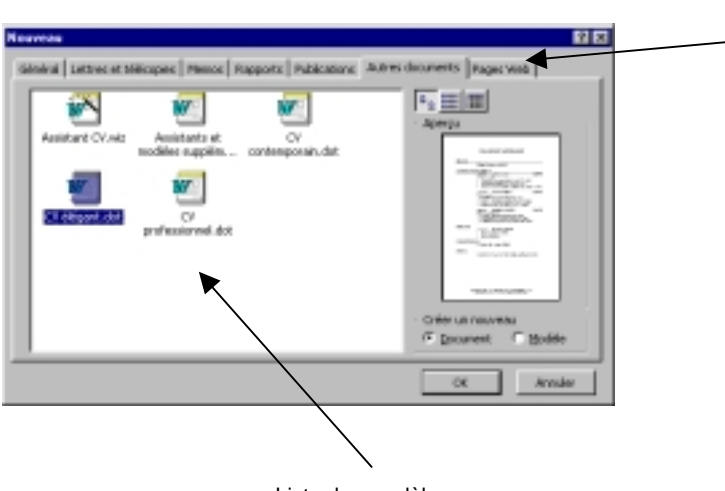

Liste des modèles disponibles dans la Catégorie de modèle Sélectionnez un des onglets correspondants à la catégorie désirée

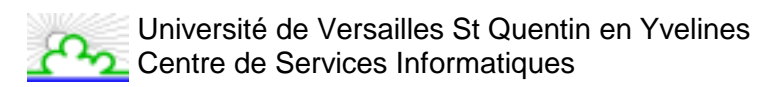

# 5. Ouverture d'un document existant

Cliquez sur le menu **Fichier** puis sélectionnez **Ouvrir** <u>ou</u> bien cliquez sur La fenêtre suivante s'ouvre :

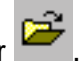

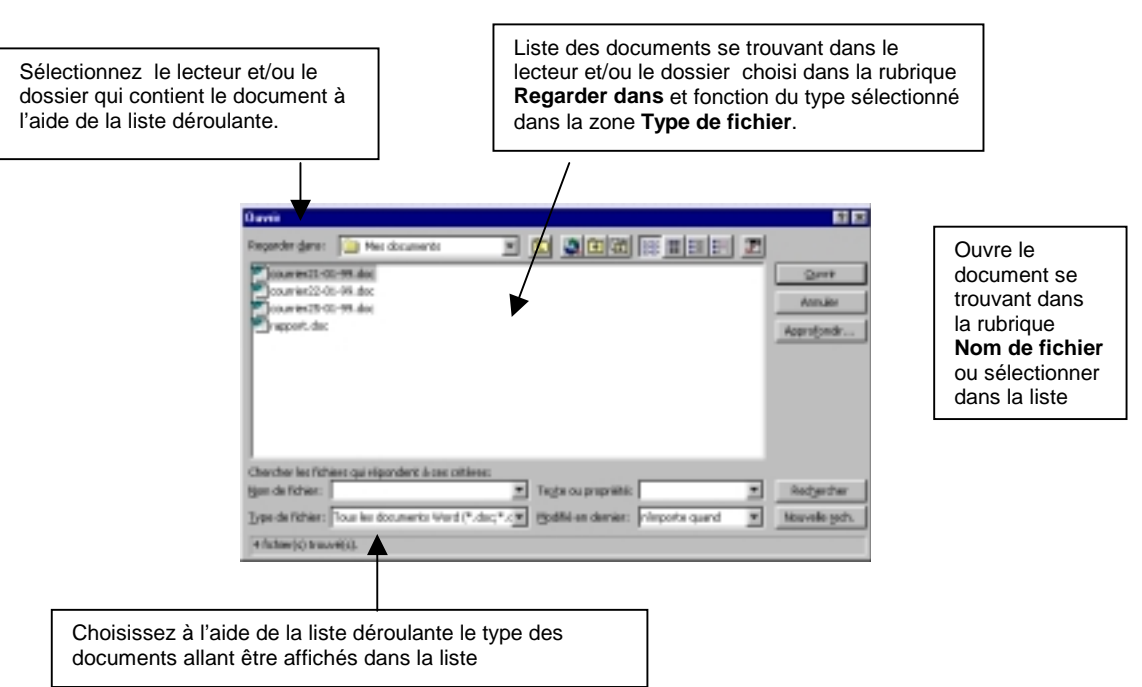

Pour ouvrir un document utilisé récemment, cliquez en bas du menu Fichier sur le nom du fichier.

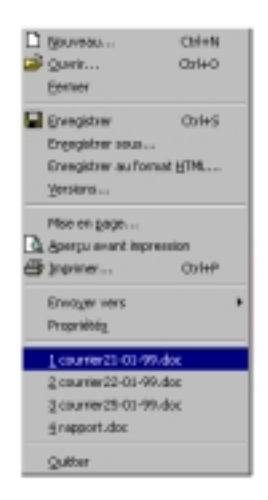

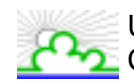

# 6. Déplacement dans un document

6.1. Déplacement au moyen du clavier

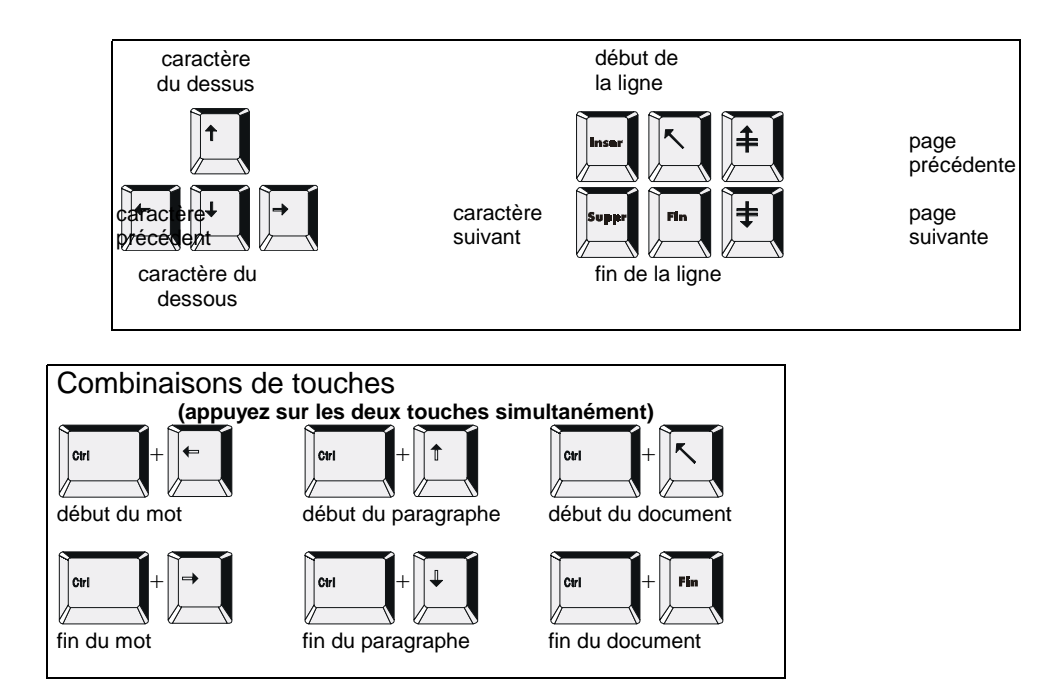

6.2. Déplacement au moyen des commandes

Cliquez dans le menu Edition puis sélectionnez Atteindre. La fenêtre suivante s'ouvre :

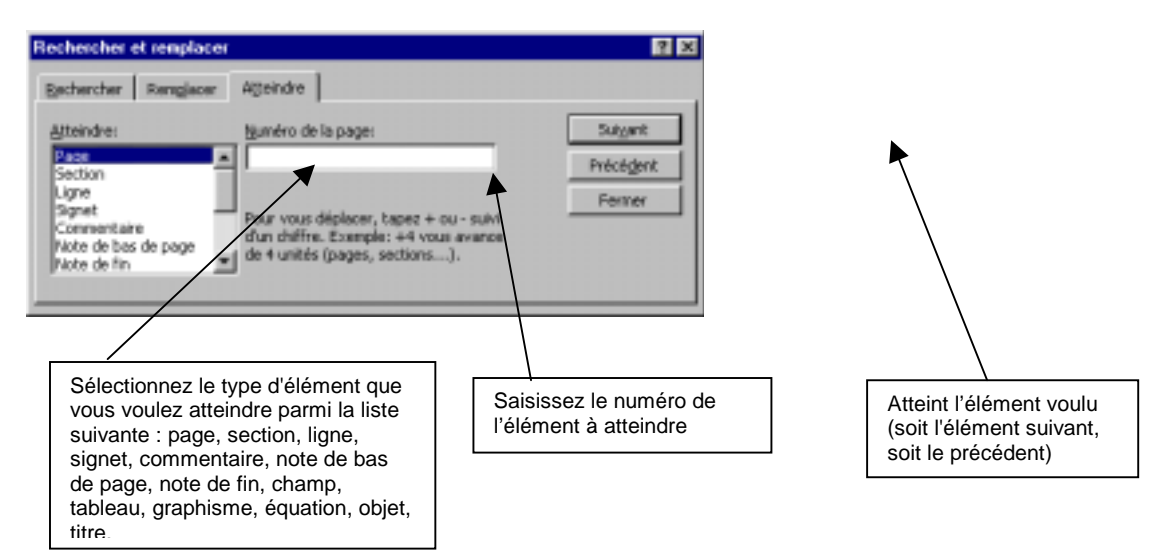

#### 6.3. Déplacement au moyen de la souris

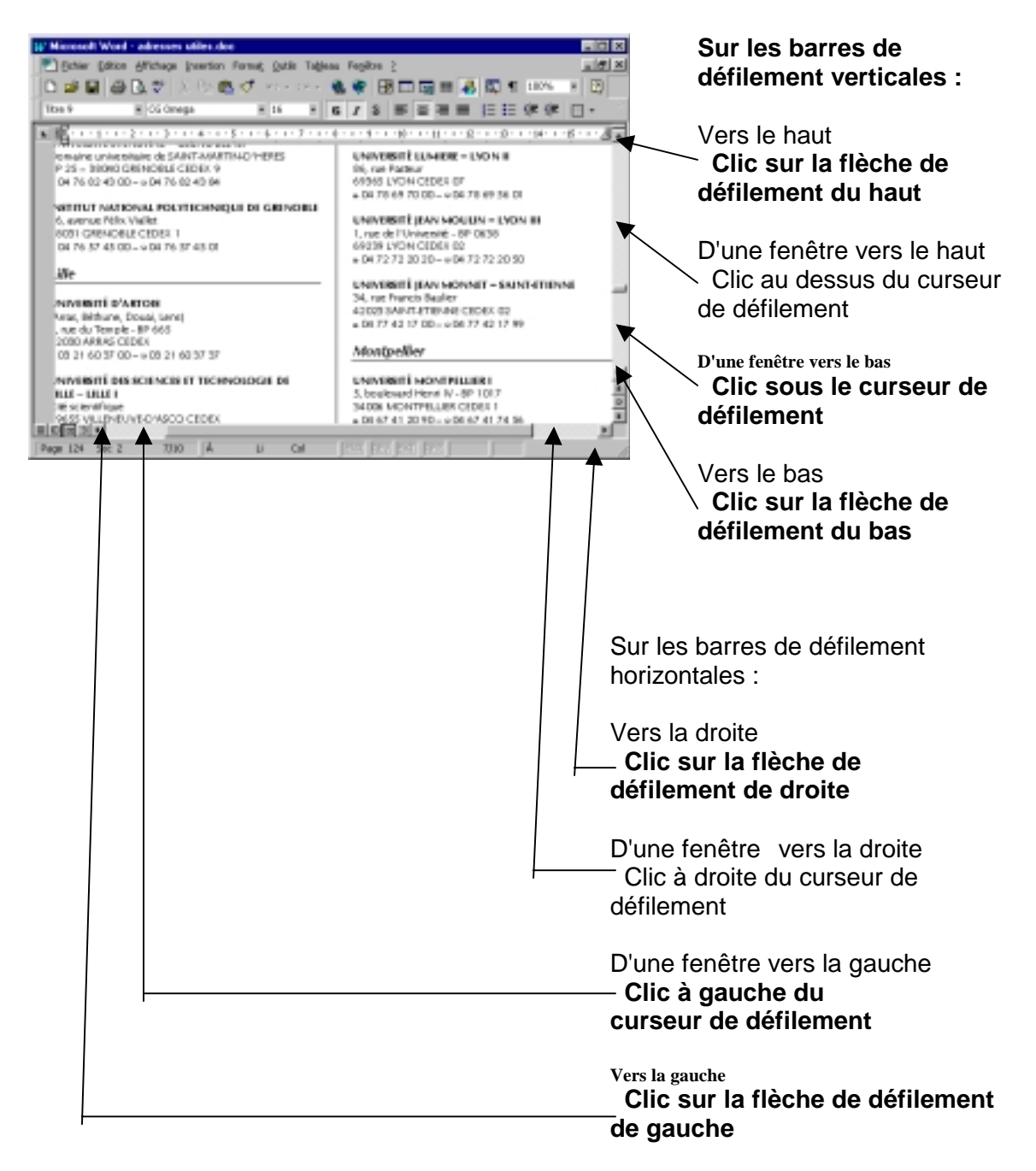

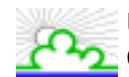

# 7. Sélection dans un document

Pour modifier (supprimer, mettre en forme, etc.) une portion de texte du document, il faut d'abord la sélectionner. La sélection s'affiche alors en inverse vidéo (en blanc sur noir).

Exemple :

cette portion de texte n'est pas sélectionnée, tandis que cette portion de texte est sélectionnée

#### 7.1. Avec le clavier

Placez-vous sur le premier caractère de la sélection. Puis :

- Maintenez la touche Shift enfoncée tout en utilisant les flèches de déplacement pour sélectionner la portion de texte qui vous intéresse.
- Ou Passer en mode de sélection en appuyant sur la touche F8 puis utilisez :
  - les flèches de déplacement pour sélectionner la portion de texte qui vous intéresse.
  - appuyez sur une touche ("*n*" par exemple) pour sélectionner le texte jusqu'au caractère correspondant.
  - appuyez sur **F8** à plusieurs reprises pour sélectionner un mot, une phrase, un paragraphe, une section puis l'ensemble du document.

Pour sortir de ce mode, appuyez sur la touche Esc.

<u>Remarque</u> : Quand vous passez en mode Sélection, EXT dans la barre d'état s'active (devient noir) et inversement quand vous quittez ce mode (il passe en grisé).

Pour sélectionner tout un document, vous pouvez appuyer sur **CTRL+A** <u>ou</u> bien sélectionnez **Sélectionner tout** dans après avoir cliqué dans le menu **Edition**.

#### 7.2. Avec la souris

Placez le curseur au début du texte à sélectionner puis faites glisser le pointeur de la jusqu'à la fin de ce texte.

| Un mot           | Double clic sur le mot                            |
|------------------|---------------------------------------------------|
| Une phrase       | CTRL + Clic sur la phrase                         |
| Une ligne        | Clic à droite de la barre de sélection (à gauche) |
| Un paragraphe    | Double-clic à droite de la barre de sélection (à  |
|                  | gauche)                                           |
| Tout le document | CTRL + Clic dans la barre de sélection            |

Pour annuler une sélection, cliquez de nouveau dessus ou appuyez sur une touche de direction quelconque ou cliquez avec votre souris n'importe où dans le texte.

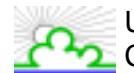

# 8. Modification du document

#### 8.1. Le presse-papiers

Dans Word, le presse-papiers est une mémoire temporaire qui permet de déplacer ou copier des portions de document grâce aux commandes **Couper, Copier, Coller**. Cette mémoire tampon est écrasée à chaque fois que vous mettez quelque chose dedans. Par exemple : si votre presse-papier contient A et que vous mettez B dedans, A va être écrasé.

#### 8.2. Suppression

- 1. Sélectionnez le texte à supprimer.
- 2. Pour supprimer définitivement la sélection, appuyez sur la touche Suppr.

Pour transférer la sélection dans le presse-papier, cliquez sur **b** ou Cliquez sur le menu **Edition**, puis sélectionnez **Couper**.

#### 8.3. Déplacement

- 1. Sélectionnez le texte à déplacer.
- 2. Cliquez sur le menu Edition puis sélectionnez Couper ou cliquez sur 👗
- 3. Placez-vous au nouvel emplacement.
- 4. Cliquez sur le menu Edition puis sélectionnez Coller ou cliquez sur

Vous pouvez également utiliser la souris :

1. Sélectionnez le texte à déplacer.

2. Puis en maintenant le bouton gauche de la souris enfoncée, déplacez la sélection vers son nouvel emplacement

3. Relâchez le bouton de la souris

Cette action s'appelle « Glisser-déplacer »

#### 8.4. Copie

1. Sélectionnez le texte à copier.

2. Cliquez sur le menu Edition puis sélectionnez Copier ou cliquez sur 🗎

- 3. Placez vous au nouvel emplacement.
- 4. Cliquez sur le menu Edition puis sélectionnez Coller ou cliquez sur

#### 8.5. Répétition de la dernière action

Cliquez sur le menu Edition puis sélectionnez Répéter.

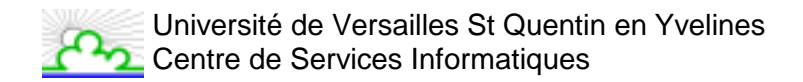

#### 8.6. Recherche

Vous pouvez rechercher du texte.

Pour cela, cliquez sur le menu **Edition** puis sélectionnez **Rechercher**. La fenêtre suivante s'ouvre :

| Rechercher et semplacer   Atteindre   Rechercher: Tapez id le teute à rechercher | V Sulgert<br>Arcular<br>Plag V | Démarre la recherche depuis la position<br>courante du curseur.<br>Si le texte recherché est trouvé, il sera<br>sélectionné.<br>Pour relancer la rechercher, cliquez de<br>nouveau sur ce bouton. |
|----------------------------------------------------------------------------------|--------------------------------|----------------------------------------------------------------------------------------------------|
| Saisissez le texte à rechercher.                                                 |                                |                                                                                                    |

#### 8.7. Remplacement

Vous pouvez rechercher du texte et le remplacer par un autre. Pour cela, cliquez sur le menu **Edition** puis sélectionnez **Remplacer**. La fenêtre suivante s'ouvre :

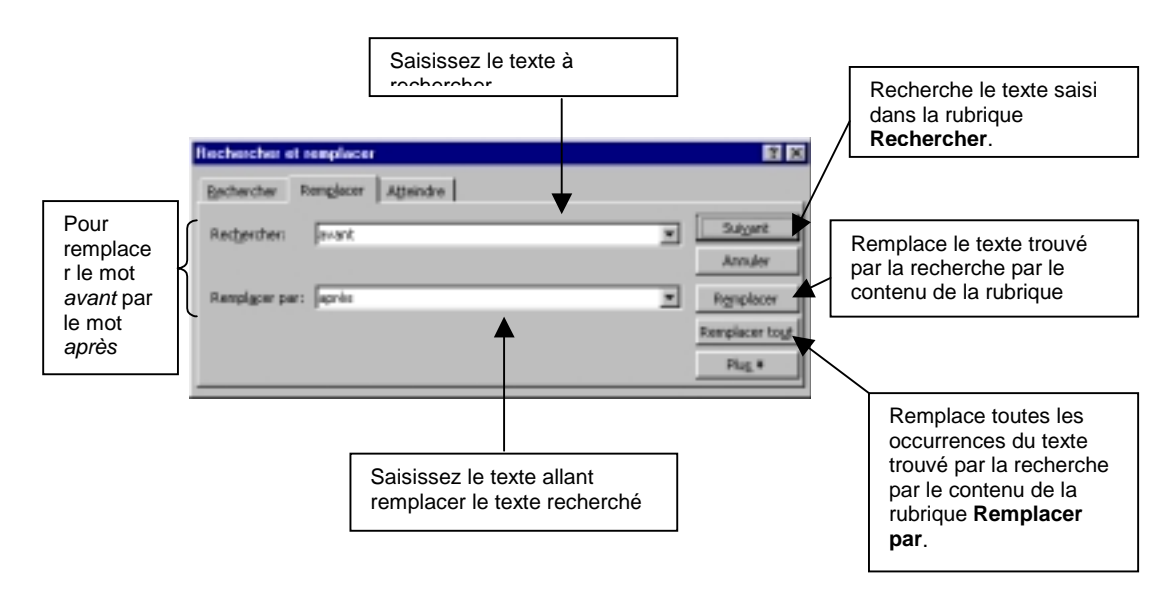

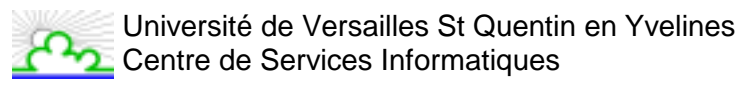

# 9. Mise en page

La mise en page de votre document vous permet de paramétrer les marges, le type de papier utilisé, la taille des pages, leur orientation, etc. Pour cela :

Cliquez sur Fichier puis sélectionnez Mise en page.

Vous pouvez alors modifier :

#### 9.1. Marges

Les marges sont les espaces réservés, situés aux bords de la page. Pour plus d'informations, consultez les annexes.

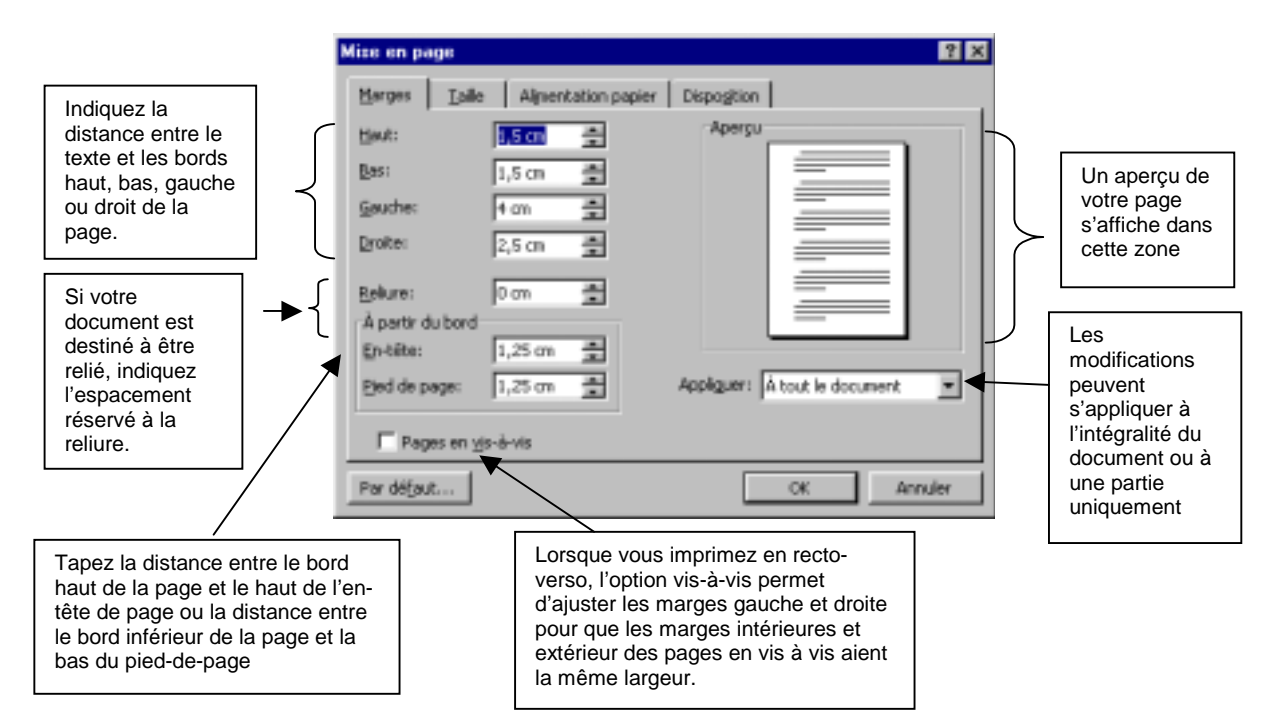

#### Autre façon de modifier la marge :

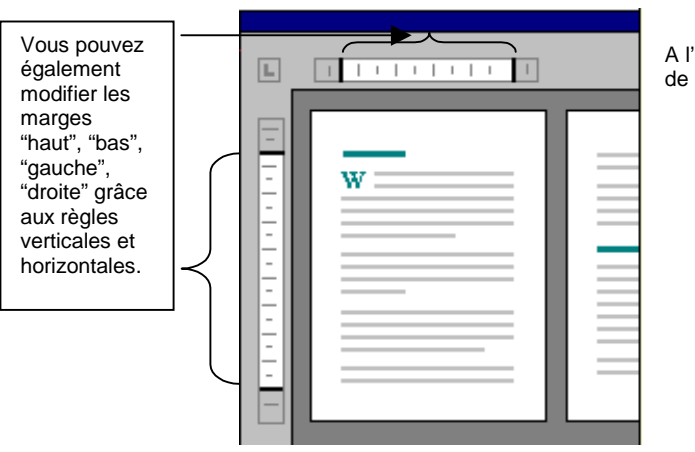

A l'aide de la souris, faites glisser sur la règle, les limites de marge:

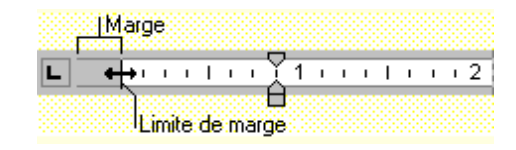

#### 9.2. Taille

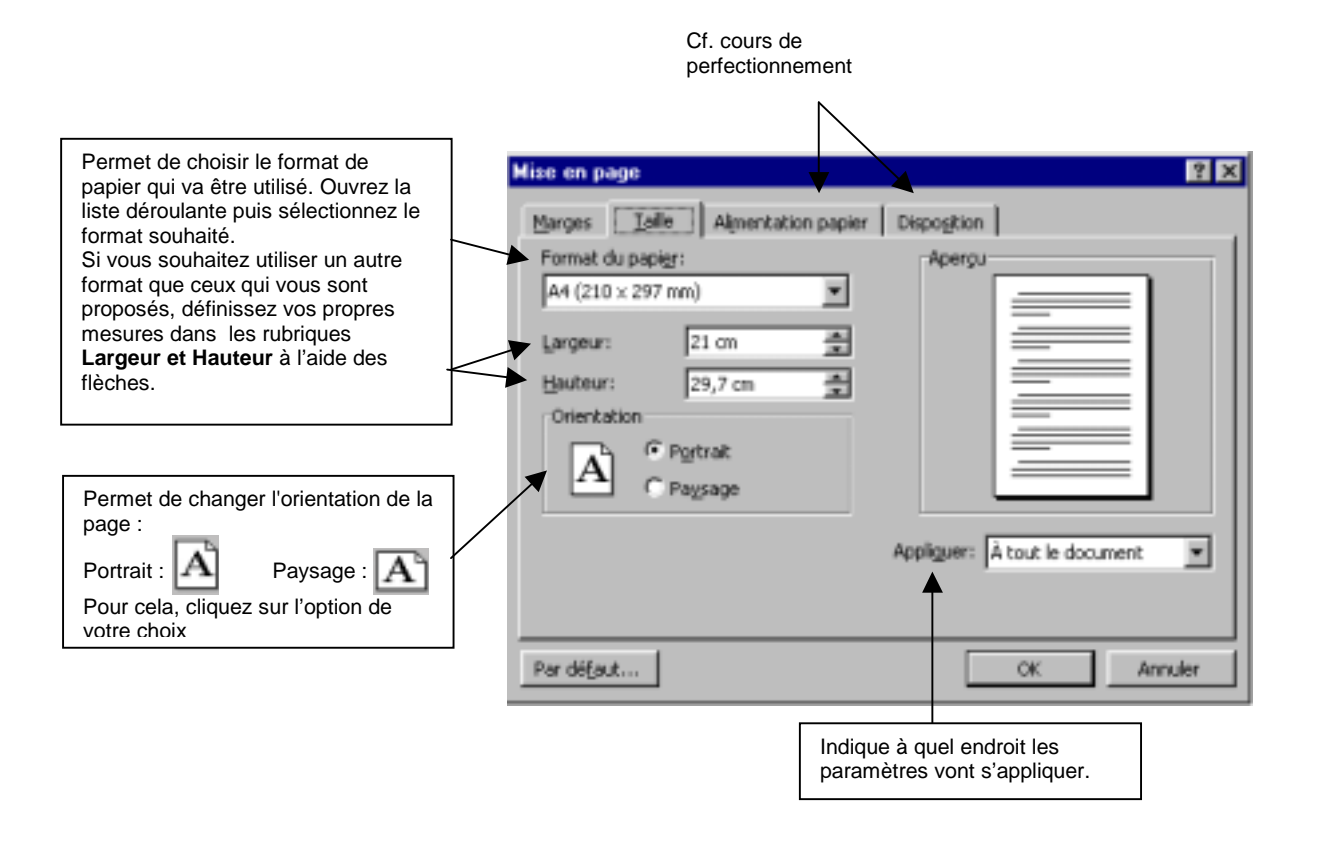

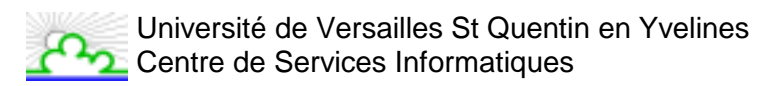

# 10. Impression d'un document

Cliquez sur le menu **Fichier**, puis sélectionnez **Imprimer** ou clique, Sur La fenêtre suivante s'ouvre vous permettant de définir les paramètres d'impression :

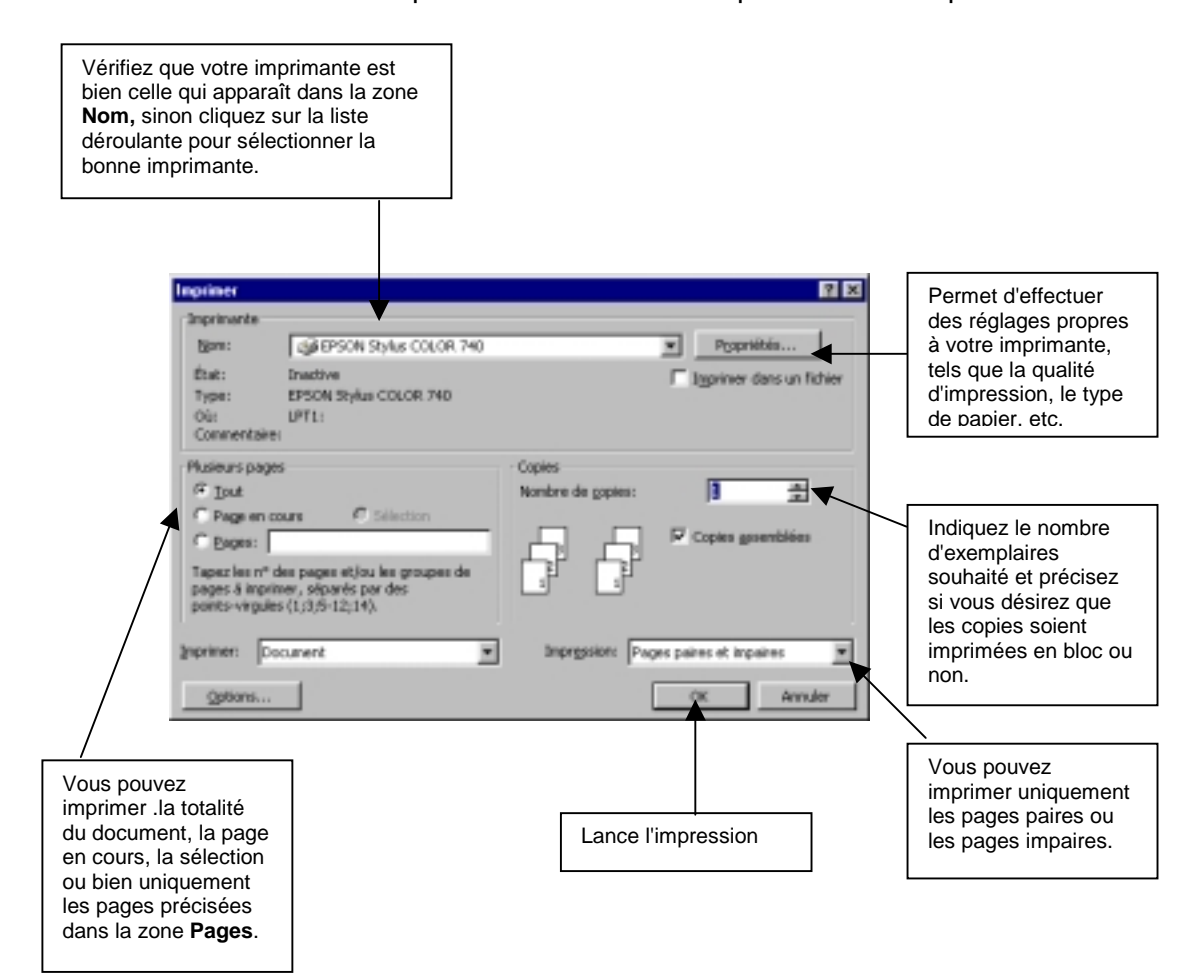

Il peut être utile de voir ce que donnera un document à l'impression avant de l'imprimer. Pour cela, cliquez sur le menu **Fichier**, puis sélectionnez **Aperçu avant impression** <u>ou</u> cliquez sur

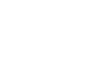

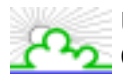

# 11. Mise en forme des caractères

Word utilise des paramètres de mise en forme des documents par défaut qui permettent de les taper et de les imprimer aussitôt. Vous allez pouvoir grâce au menu **Format**, changer ces paramètres et définir très précisément la présentation vous souhaitez obtenir.

# Avant de changer les paramètres de mise en forme d'un texte, vous devez <u>sélectionner</u> le texte concerné.

#### 11.1. Police, Style et Attributs

Cette commande vous permet de changer les paramètres de mise en forme de votre texte.

#### 11.1.1. Utilisation du menu

- 1. Cliquez sur le menu Format
- 2. Sélectionnez Police
- 3. Dans la fenêtre qui s'ouvre, cliquez sur l'onglet **Police, style et attributs**

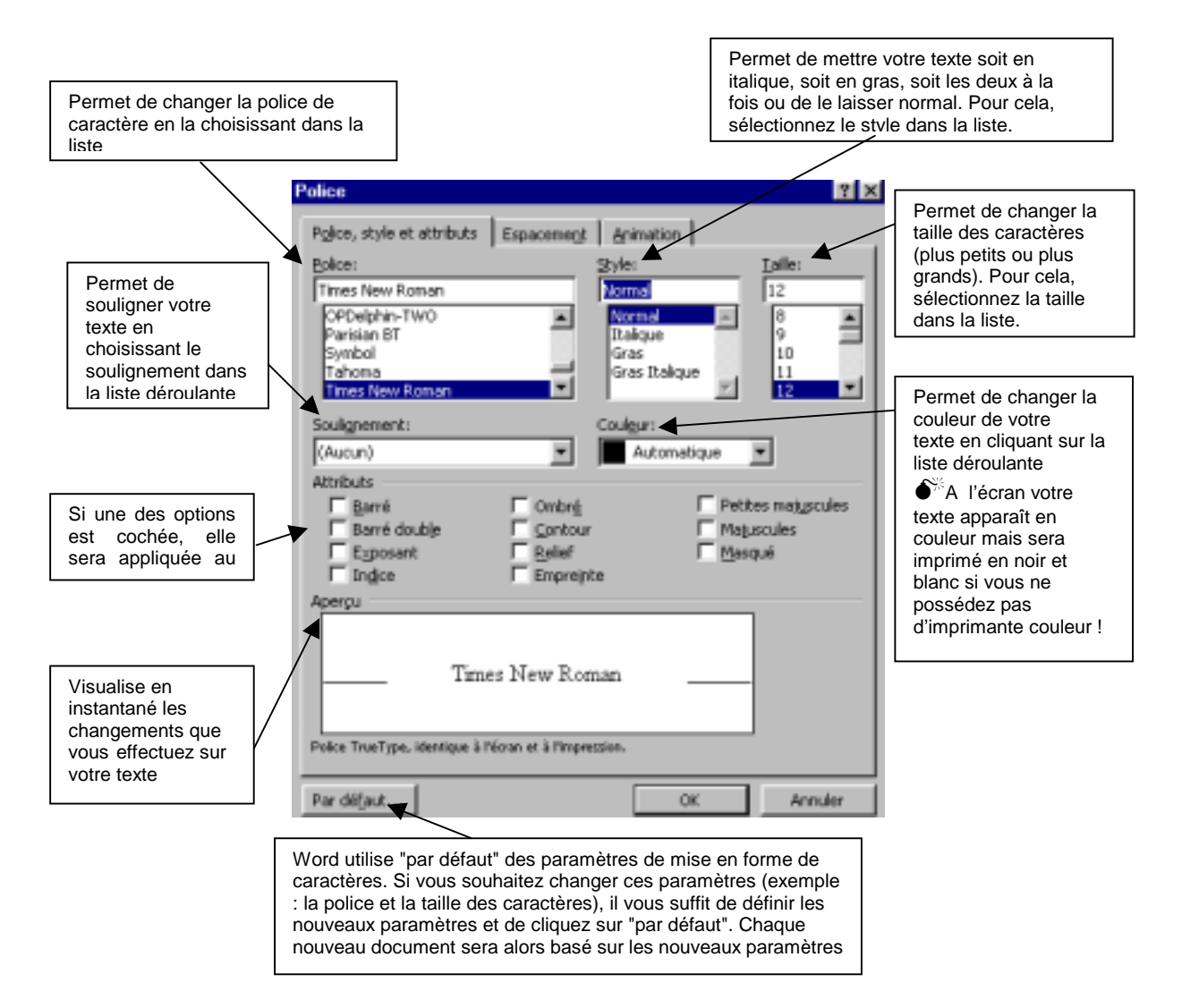

#### 11.1.2. Utilisation du ruban

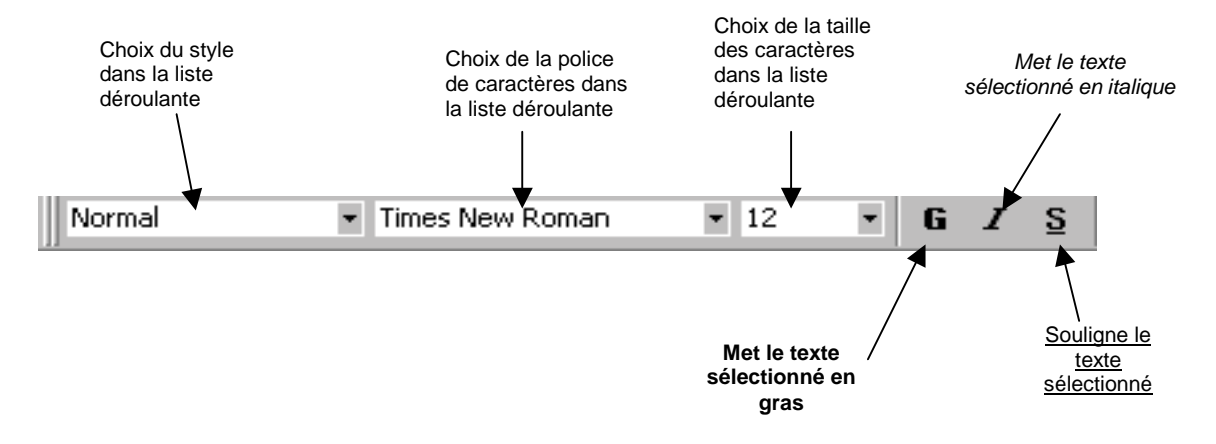

#### 11.2. Espacement

Cette commande vous permet de changer l'espacement des caractères de votre texte.

- 1. Cliquez sur le menu Format
- 2. Sélectionnez Police
- 3. Dans la fenêtre qui s'ouvre, cliquez sur l'onglet Espacement

| Permet de visualiser votre texte à l'écran à<br>plus ou moins grande échelle en<br>sélectionnant dans la liste déroulante                                                                                                    | Police                                                                                                    |
|----------------------------------------------------------------------------------------------------|----------------------------------------------------------------------------------------------------|
| Permet d'élargir ou de réduire l'espace entre<br>chaque caractère en choisissant le type<br>d'espacement voulu à l'aide de la liste déroulante<br>et en précisant cet espace à l'aide des flèches de<br>la rubrique <i>D</i> e.                  | Pgice, style et attributs Especement Animation<br>Échelle: 100% ×<br>te<br>Egpacement: Plomal × De: *<br>Position sur la ligne: Normale × De: * |
| Permet de déplacer le texte vers le haut ou vers<br>le bas par rapport à la ligne de saisie en<br>sélectionnant le type de déplacement dans la<br>liste déroulante et en précisant cet espace à<br>l'aide des flèches de la rubrique <i>De</i> . | s Crénage: 🚔 points et plus                                                                                                    |
| Permet de régler l'espacement entre certaines<br>combinaisons de lettres selon la police. Le fait<br>d'activer l'option Étendu ou Condensé permet<br>de modifier uniformément l'espacement entre<br>toutes les lettres à l'aide des flèches      | S it Times New Roman Palice TrueType, identique à l'écran et à l'impression.                                                                    |
|                                                                                                    | Par défaut OK Annuler                                                                                                    |

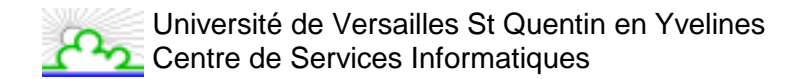

#### 11.3. Animation

Cette commande vous permet d'animer votre texte (clignotement, vibration,..).

- 1. Cliquez sur le menu Format
- 2. Sélectionnez Police
- 3. Dans la fenêtre qui s'ouvre, cliquez sur l'onglet Animation

|                                               | Police                                                                                                    | ? × |
|-----------------------------------------------|----------------------------------------------------------------------------------------------------|-----|
| Liste des différentes<br>animations possibles | Piglice, style et attributs Espacement Animation<br>Animations:<br>(Aucune)<br>Arrière-plan clignotant<br>Defilé de tinets noies<br>Defilé de tinets noies<br>Defilé de tinets noies<br>Defilé de tinets noies<br>Defilé de tinets noies<br>Les Vegas<br>Texte étimelant<br>Vibration |     |
|                                               | Apergu Times New Roman                                                                                                    |     |
|                                               | Par défaut OK Anna                                                                                                    | her |

♦ Vous ne pouvez appliquer qu'un seul effet d'animation à la fois. De plus, les effets animés n'apparaîtront pas à l'impression.

# **12. Mise en forme des paragraphes**

Le paragraphe constitue tout texte précédant et incluant une marque de paragraphe. Pour faire apparaître les marques de paragraphes de vos documents, cliquez dans la barre d'outils sur le bouton

# Placez votre curseur dans le paragraphe à mettre en forme. Si vous souhaitez modifier plusieurs paragraphes simultanément, <u>sélectionnez</u> tous les paragraphes concernés (dans ce dernier cas, les paragraphes doivent se suivre).

Cette commande vous permet de modifier les paramètres de mise en forme d'un ou plusieurs paragraphes.

#### 12.1. Utilisation du menu

- 1. Cliquez sur le menu Format
- 2. Sélectionnez Paragraphe
- 3. Dans la fenêtre qui s'ouvre, cliquez sur l'onglet Retrait et espacement
- 4. Choisissez ensuite la ou les mises en formes souhaitées

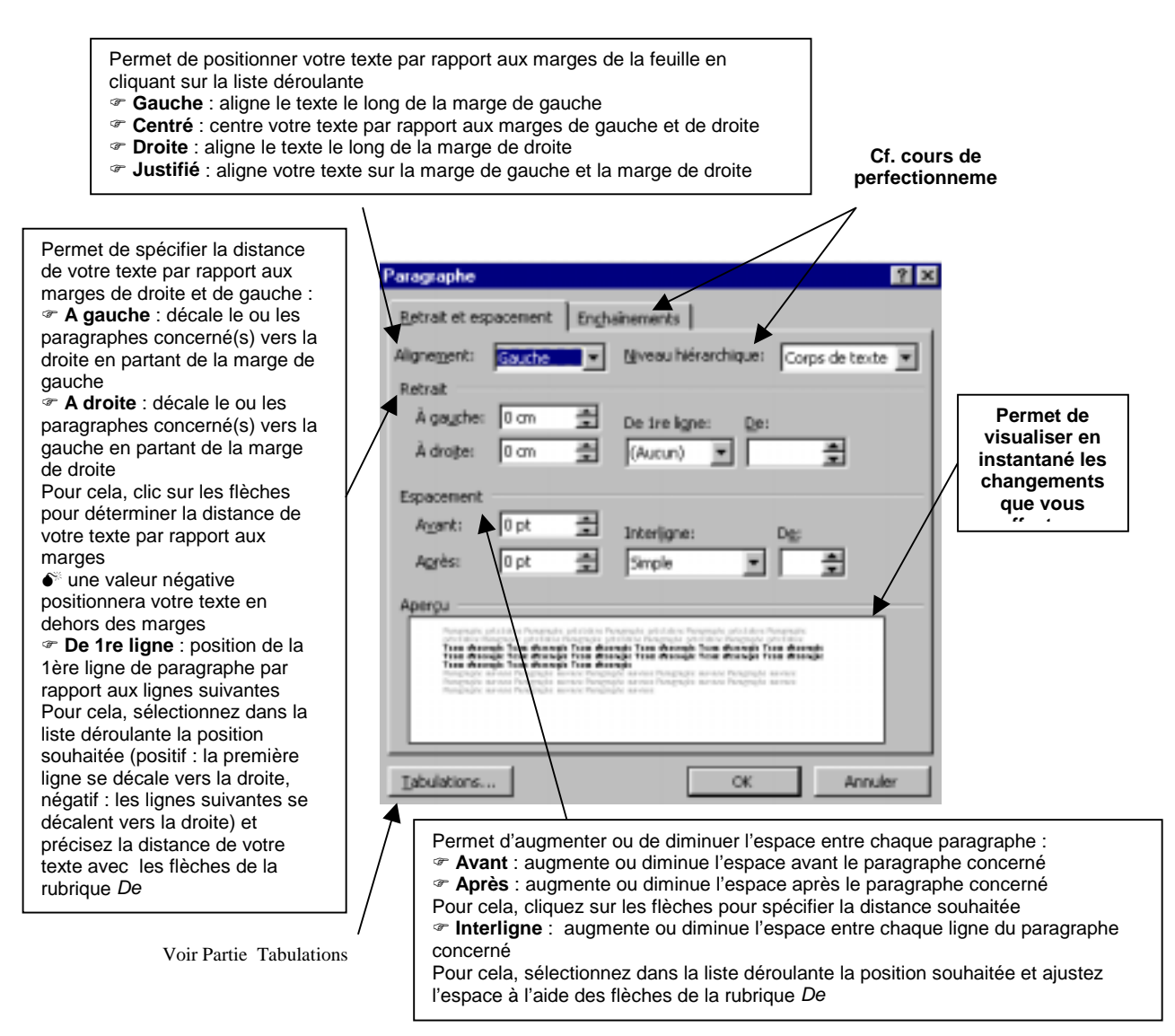

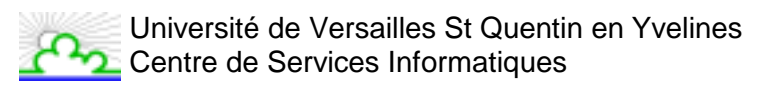

#### 12.2. Utilisation du ruban

- Lignes du paragraphe centrées dans la page
- Lignes du paragraphe alignées sur la marge de gauche
- Lignes du paragraphe alignées sur la marge de droite
- Lignes du paragraphe alignées sur la marge de gauche et la marge de droite
- Met le paragraphe en retrait vers la droite
- F Met le paragraphe en retrait vers la gauche

#### 12.3. Utilisation de la règle

Si vous ne voyez pas la règle, pointez en haut de la fenêtre du document pour l'afficher ou cliquez dans le menu Affichage sur Règle.

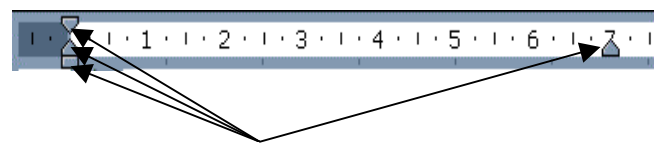

Indicateurs de retrait paragraphe ou ligne

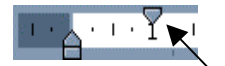

*Vous permet de décaler la 1<sup>ère</sup> ligne du paragraphe vers la droite :* 

- 1. Placez vous dans le paragraphe concerné ou sélectionnez plusieurs paragraphes
- 2. Pointez la souris sur l'indicateur de retrait 1ère ligne
- 3. Maintenez le bouton gauche de la souris appuyé
- 4. Faites glisser l'indicateur jusqu'à la position souhaitée (triangle)
- 5. Relâchez le bouton gauche de la souris

Vous permet de décaler les lignes suivant la 1<sup>ère</sup> vers la droite : Procédez comme indiqué ci-dessus en utilisant l'indicateur de retrait 2ème ligne (triangle)

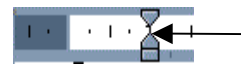

Vous permet de décaler vers la droite l'ensemble des lignes d'un paragraphe

Procédez comme précédemment en utilisant l'indicateur de retrait paragraphe (rectangle)

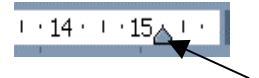

Vous permet de décaler vers la gauche l'ensemble des lignes d'un paragraphe

Procédez comme précédemment en utilisant l'indicateur de retrait paragraphe (rectangle)

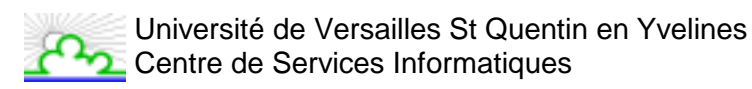

# 13. Tabulations

Les taquets de tabulation vous permettent d'établir des listes, d'aligner des séries et des paragraphes.

Par défaut, Word les a définis tous les 1,25 cm, ils sont matérialisés sur la Règle par des traits verticaux. Vous avez, bien entendu, la possibilité de définir vos propres mesures.

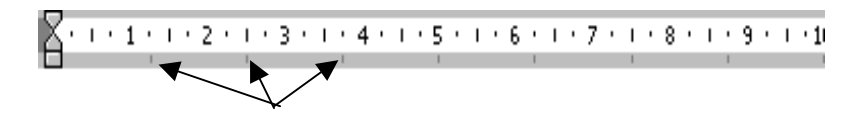

Taquets de tabulation par défaut

#### 13.1. Ajout d'un taquet de tabulation

13.1.1. Utilisation du menu

#### A) En passant par le menu Format/Paragraphe

- 1. Placez vous dans le paragraphe concerné ou sélectionnez plusieurs paragraphes;
- 2. Cliquez sur le menu Format;
- 3. Sélectionnez Paragraphe;
- 4. Cliquez sur le bouton Tabulations pour ouvrir la fenêtre Tabulations.

#### B) En passant par le menu Format/Tabulations

- 1. Placez vous dans le paragraphe concerné ou sélectionnez plusieurs paragraphes;
- 2. Cliquez sur le menu Format;
- 3. Sélectionnez Tabulations.

La fenêtre suivante s'ouvre :

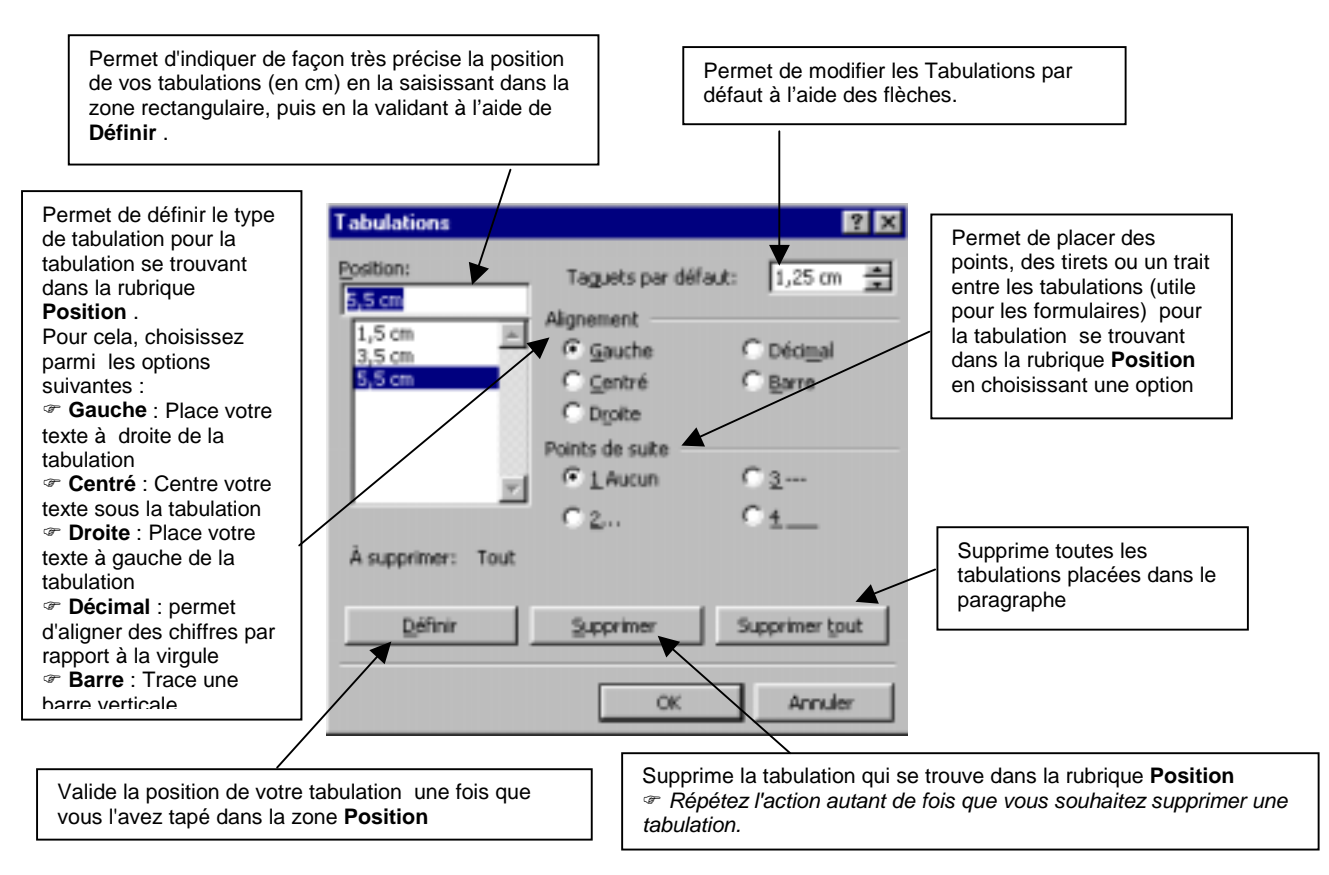

#### 13.1.2. Utilisation de la règle

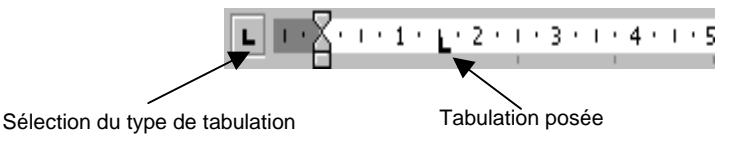

- 1. Sélectionnez le ou les paragraphe(s) dans lesquels vous voulez définir des taquets de tabulation.
- 2. Cliquez sur **L** à l'extrémité gauche de la **Règle** horizontale pour sélectionner le type de tabulation souhaité. Vous avez le choix entre les tabulations suivantes :

Tabulation gauche

Tabulation centrée

Tabulation droite

Tabulation décimale

3. Cliquez sur la règle horizontale, à l'emplacement où vous souhaité poser le taquet de tabulation

Quelque soit la méthode choisie pour créer vos taquets de tabulation, vous devez pour les utiliser, placez votre curseur devant le texte concerné, appuyez sur la touche de votre clavier, le texte se positionnera alors à l'emplacement défini.

● Le texte à déplacer ne doit plus être sélectionné lorsque vous voulez le positionner. Si vous ne désactivez pas la sélection, votre texte sera supprimé !

<u>Remarque</u> : si vous souhaitez affiner la position des tabulations par rapport à ce que vous propose la règle, passez par le menu pour créer vos tabulations (cf. ci-dessus).

#### 13.2. Suppression d'un taquet de tabulation

- 1. Sélectionnez le ou les paragraphes concernés;
- 2. Pointez la souris sur le taquet concerné;
- 3. Maintenez le bouton gauche de la souris appuyé;
- 4. Faites glisser le taquet en dehors de la règle;
- 5. Relâchez le bouton gauche de la souris.

#### 13.3. Déplacement d'un Taquet de Tabulation

- 1. Sélectionnez le ou les paragraphes concernés;
- 2. Pointez la souris sur le taquet concerné,
- 3. Maintenez le bouton gauche de la souris appuyé;
- 4. Faites glisser le taquet sur la règle à droite ou à gauche;
- 5. Relâchez le bouton gauche de la souris.

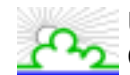

Université de Versailles St Quentin en Yvelines Centre de Services Informatiques

# 14. Bordures et Trame

Dans un document Word, vous pouvez ajouter une bordure

- 1) à un seul ou à tous les côtés :
  - d'un tableau (Cf. Partie tableaux)
  - d'un paragraphe
  - d'un texte sélectionné dans un document.
- 2) à une seule ou à toutes les pages d'un document.
- 3) à un dessin, notamment une zone de texte, une forme automatique, une image ou une image importée (cf. cours de perfectionnement).

#### 14.1. Bordures

Pour placer une bordure autour d'un paragraphe, cliquez n'importe où dans le paragraphe. Pour placer une bordure uniquement autour d'un texte déterminé, notamment un mot, sélectionnez-le.

- 1. Cliquez dans le menu Format
- 2. Sélectionnez Bordure et trame
- 3. Dans la fenêtre qui s'ouvre, cliquez sur l'onglet Bordures

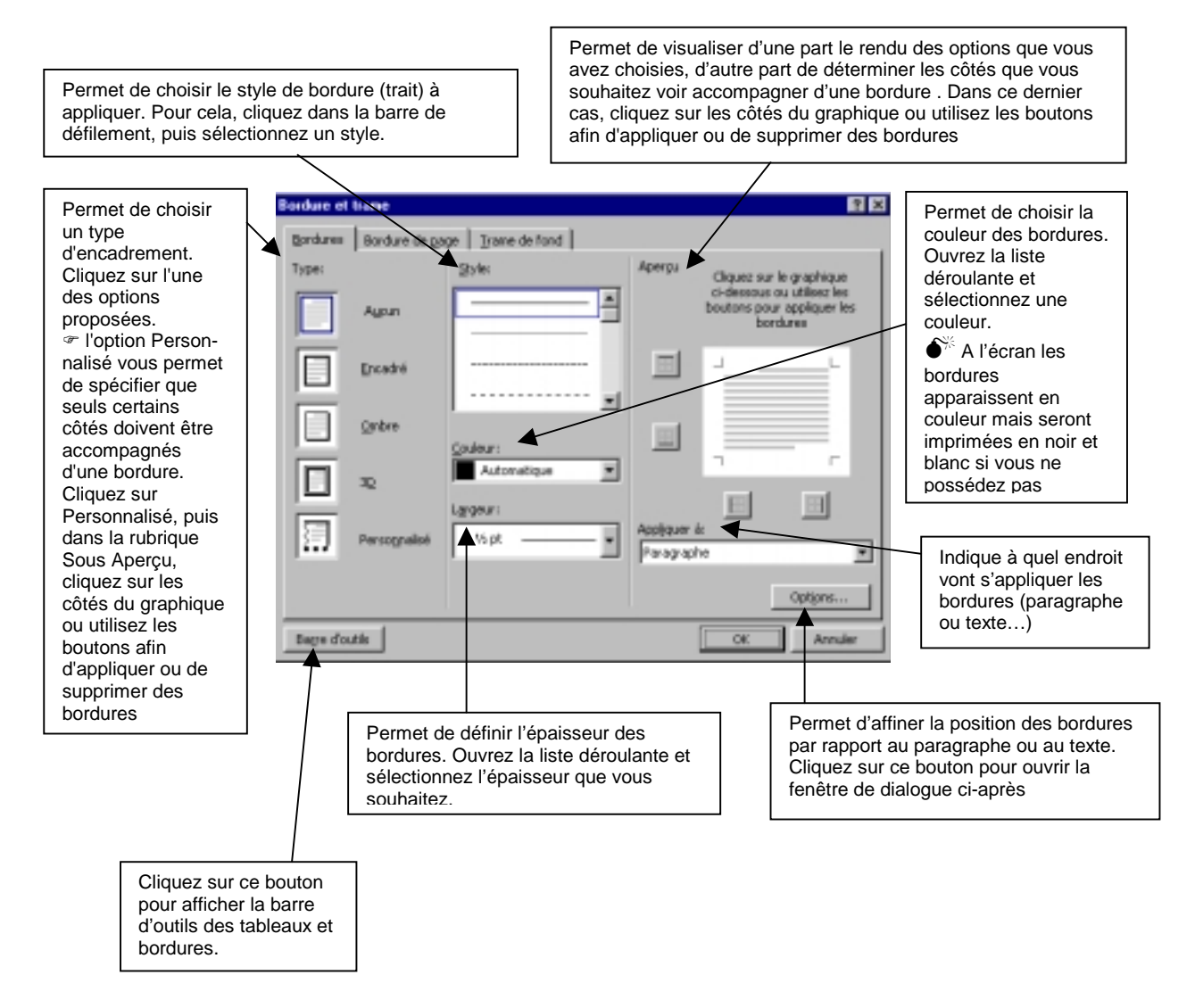

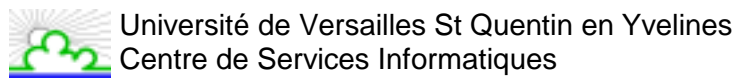

|                                                                                                    | Options                       | de bordure et t | rame                               |      | ? ×   |
|----------------------------------------------------------------------------------------------------|-------------------------------|-----------------|------------------------------------|------|-------|
|                                                                                                    | Distance o                    | iu texte        |                                    |      |       |
| Permet de définir la<br>position exacte de la<br>bordure par rapport au<br>texte. Cliquez sur les<br>flèches pour définir les<br>distances | <u>H</u> aut:<br><u>B</u> as: | 1 pt 🚖          | <u>G</u> auche:<br><u>D</u> roite: | 4 pt |       |
|                                                                                                    | Aperçu -                      |                 |                                    |      |       |
|                                                                                                    |                               |                 |                                    |      | nuler |

#### 14.2. Bordure de page

Outre appliquer des bordures à un paragraphe ou un texte, vous avez la possibilité d'en appliquer autour d'une page entière à l'aide de l'onglet **Bordure de page**. Pour cela :

- 1. Cliquez dans le menu Format
- 2. Sélectionnez Bordure et trame
- 3. Cliquez sur l'onglet **Bordure de page**

<u>Remarque</u> : vous retrouvez dans cet onglet les mêmes options que dans l'onglet Bordures. Reportez-vous aux explications données précédemment pour appliquer des bordures à votre document. Toutefois, vous disposez d'une option supplémentaire : **Motif** (voir ci-après)

| Sordure e          | t trame                             |                            |                    | ?>                                                                                               |
|--------------------|-------------------------------------|----------------------------|--------------------|--------------------------------------------------------------------------------------------------|
| <u>B</u> ordures   | Bordure de <u>p</u> a               | ge Trame de fond           |                    |                                                                                                  |
| Type:              | A <u>u</u> cun                      | Style:                     | Aperçu             | Cliquez sur le graphique<br>ci-dessous ou utilisez les<br>boutons pour appliquer les<br>bordures |
|                    | Encadré                             |                            |                    | JL                                                                                               |
|                    | <u>O</u> mbre                       | Couleur:                   |                    |                                                                                                  |
|                    | 3 <u>D</u><br>Perso <u>n</u> nalisé | Largeur:                   | App <u>l</u> iquer | à:                                                                                               |
|                    |                                     | Moti <u>f</u> :<br>(aucun) |                    | Options                                                                                          |
| Ba <u>r</u> re d'o | utils                               |                            |                    | OK Annuler                                                                                       |
|                    |                                     |                            |                    | <u> </u>                                                                                         |
|                    | Permet d'ap<br>des traits.          | opliquer des motifs al     | ux bordu           | res a la place                                                                                   |

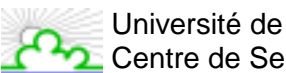

Université de Versailles St Quentin en Yvelines Centre de Services Informatiques

# 15. Trame de fond

La trame de fond appelée aussi remplissage vous permet d'ajouter de la couleur et/ou des motifs en arrière plan de votre texte. Pour cela :

- 1. Cliquez dans le menu Format
- 2. Sélectionnez Bordure et trame
- 3. Dans la fenêtre qui s'ouvre, cliquez sur l'onglet Trame de fond

Remarque : Chaque fois que vous effectuez un remplissage, le nouveau remplissage remplace l'ancien.

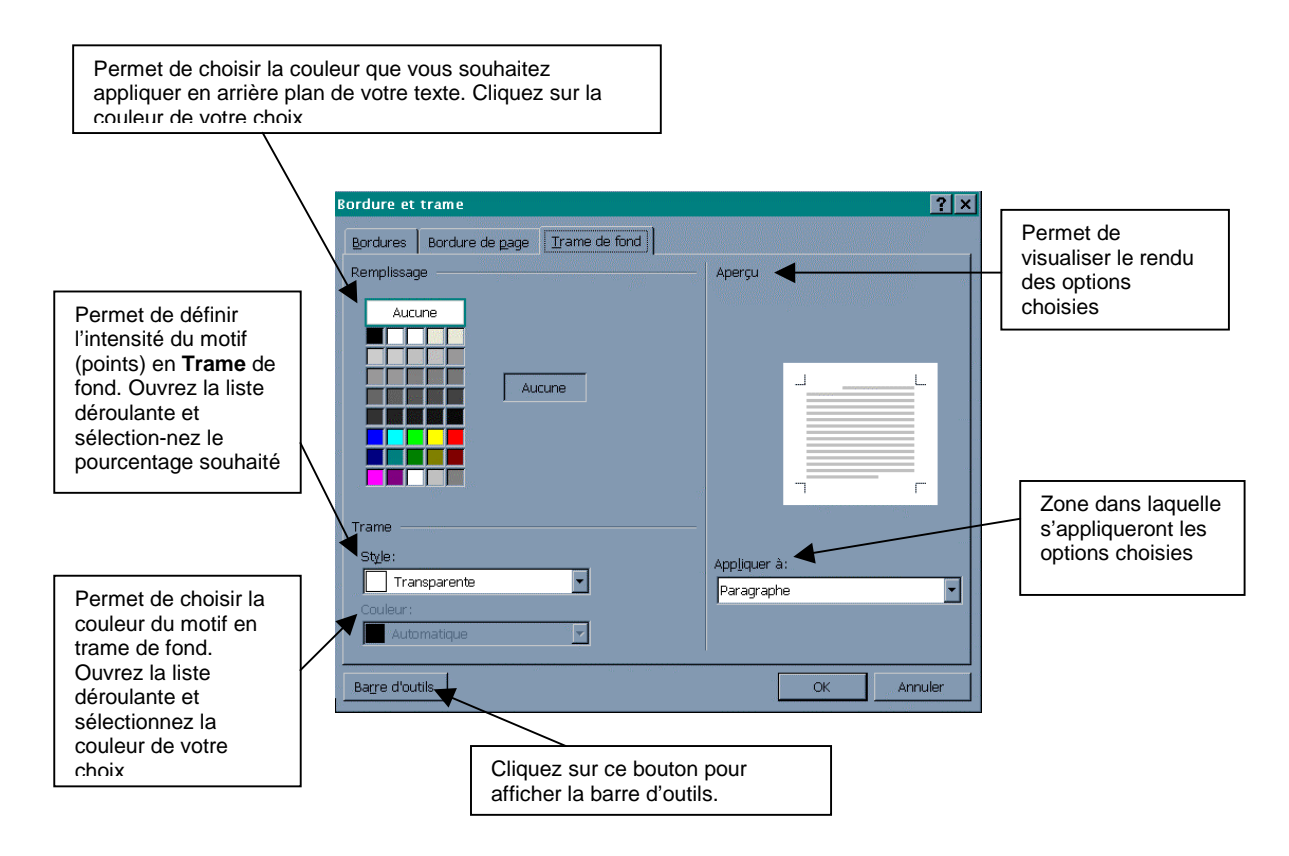

Les couleurs seront imprimées en noir et blanc si vous ne possédez pas d'imprimante couleur

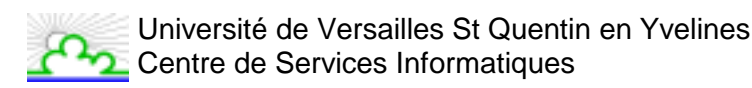

# 16. Puces et numéros

Cette commande vous permet d'ajouter devant des paragraphes des puces (symboles) ou des numéros.

#### 16.1. Utilisation du menu

- 1. Sélectionnez le ou les paragraphes concernés;
- 2. Cliquez sur le menu Format/Puces et numéros;
- 3. Cliquez sur l'onglet de votre choix : Avec puces Numéros Hiérarchisation (Cf. cours de perfectionnement)

#### 16.1.1. Avec puces

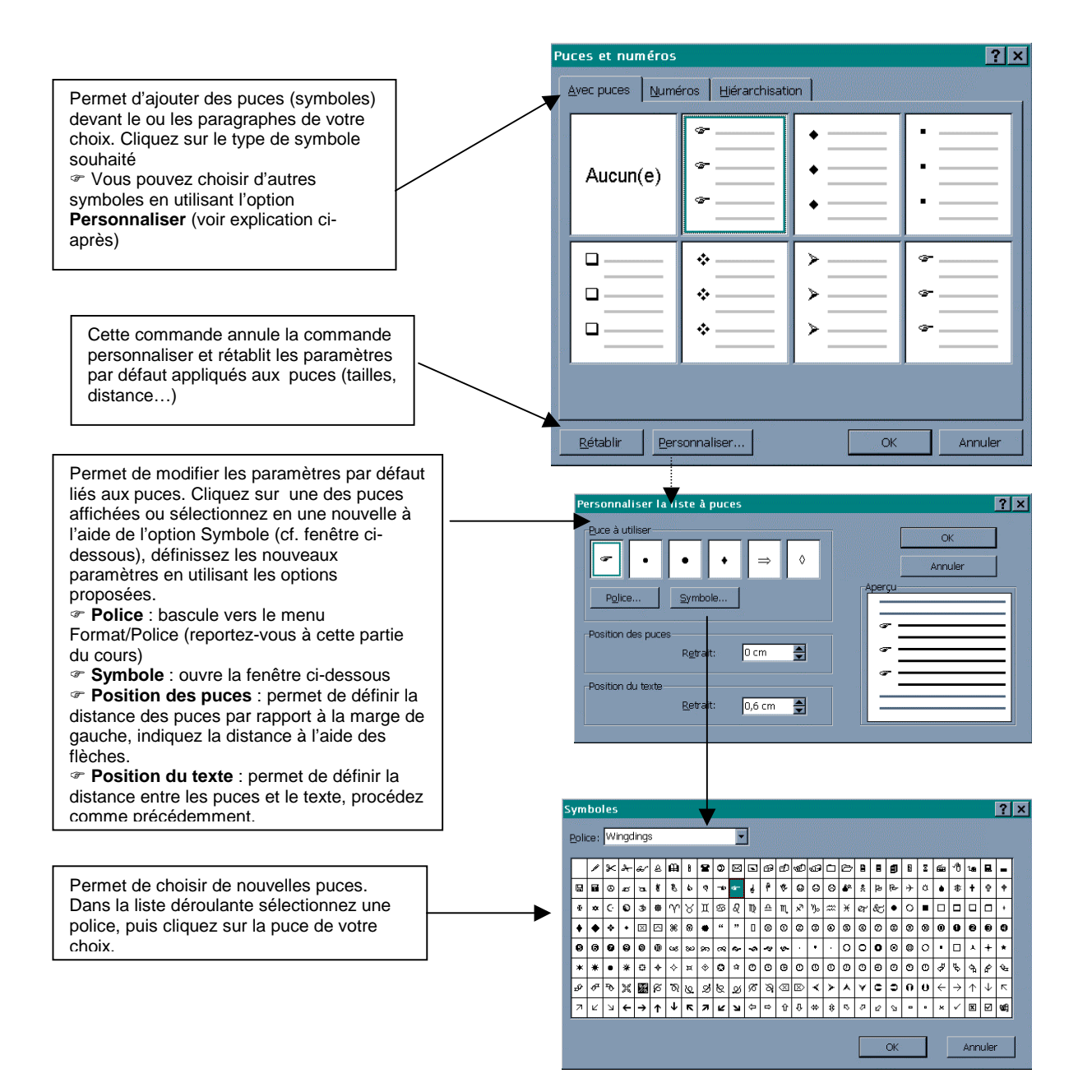

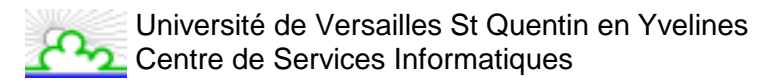

#### 16.1.2. Numéros

L'insertion de numéros devant des paragraphes s'effectue de la même façon que pour les puces (voir explication précédente). Il vous suffit juste de sélectionner l'onglet **Numéros** dans la fenêtre **Puces et Numéros**.

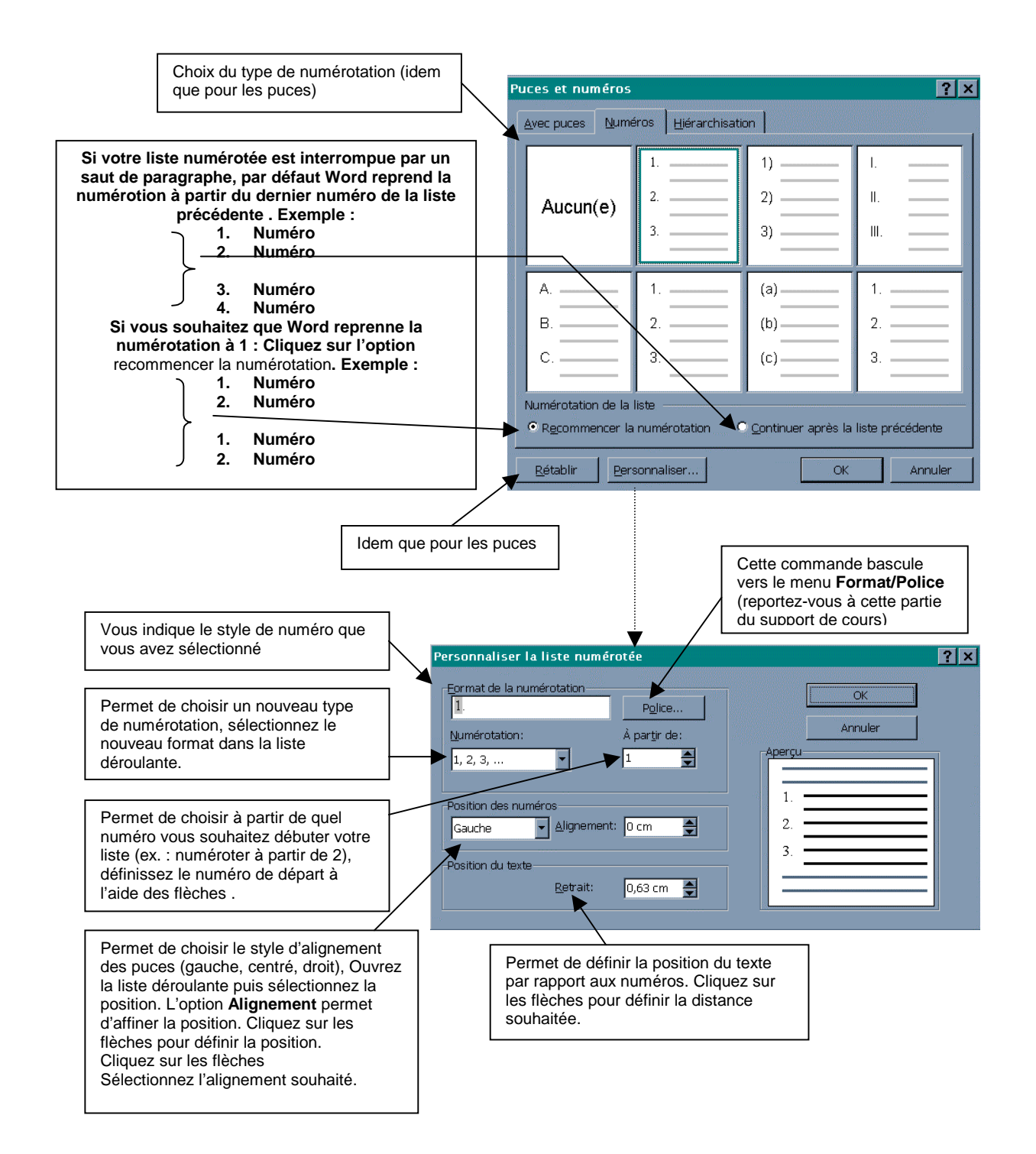

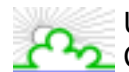

Université de Versailles St Quentin en Yvelines Centre de Services Informatiques

#### 16.2. Utilisation de la barre d'outils

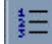

📒 Insère des numéros

Insère des puces Ξ

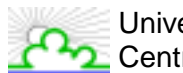

Université de Versailles St Quentin en Yvelines Centre de Services Informatiques

# 17. Caractères spéciaux

La commande **Caractères spéciaux** du menu **Insertion** vous permet d'insérer des caractères spéciaux, des caractères internationaux et des symboles. Pour cela :

Placez votre curseur à l'endroit où vous souhaitez insérer le symbole; Cliquez sur le menu **Insertion**; Sélectionnez **Caractères spéciaux**; Cliquez sur l'onglet **Symboles**.

<u>Remarque</u> : Selon la police que vous sélectionnez, une série différente de symboles s'affiche.

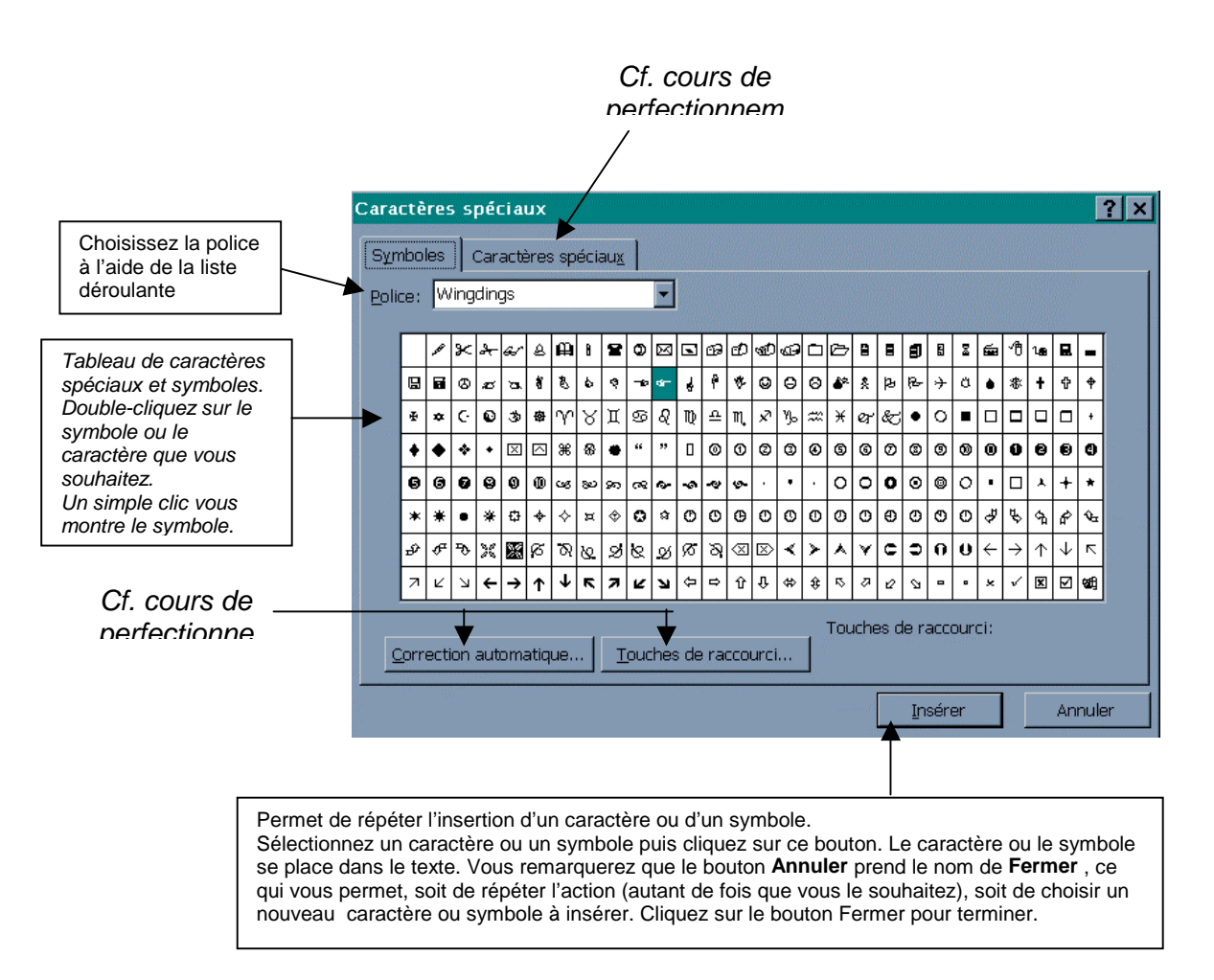

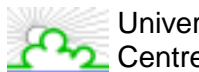

# 18. Numéros de page

La numérotation des pages se situe soit dans les marges de haut (en-tête) soit dans les marges de bas (pied de page) du document.

Deux commandes sont à votre disposition selon que vous désirez ou non faire figurer d'autres mentions dans l'en-tête ou le bas de page.

#### 18.1. Utilisation du menu Insertion / Numéros de page

#### 1. Cliquez sur le menu Insertion.

2. Sélectionnez Numéros de page.

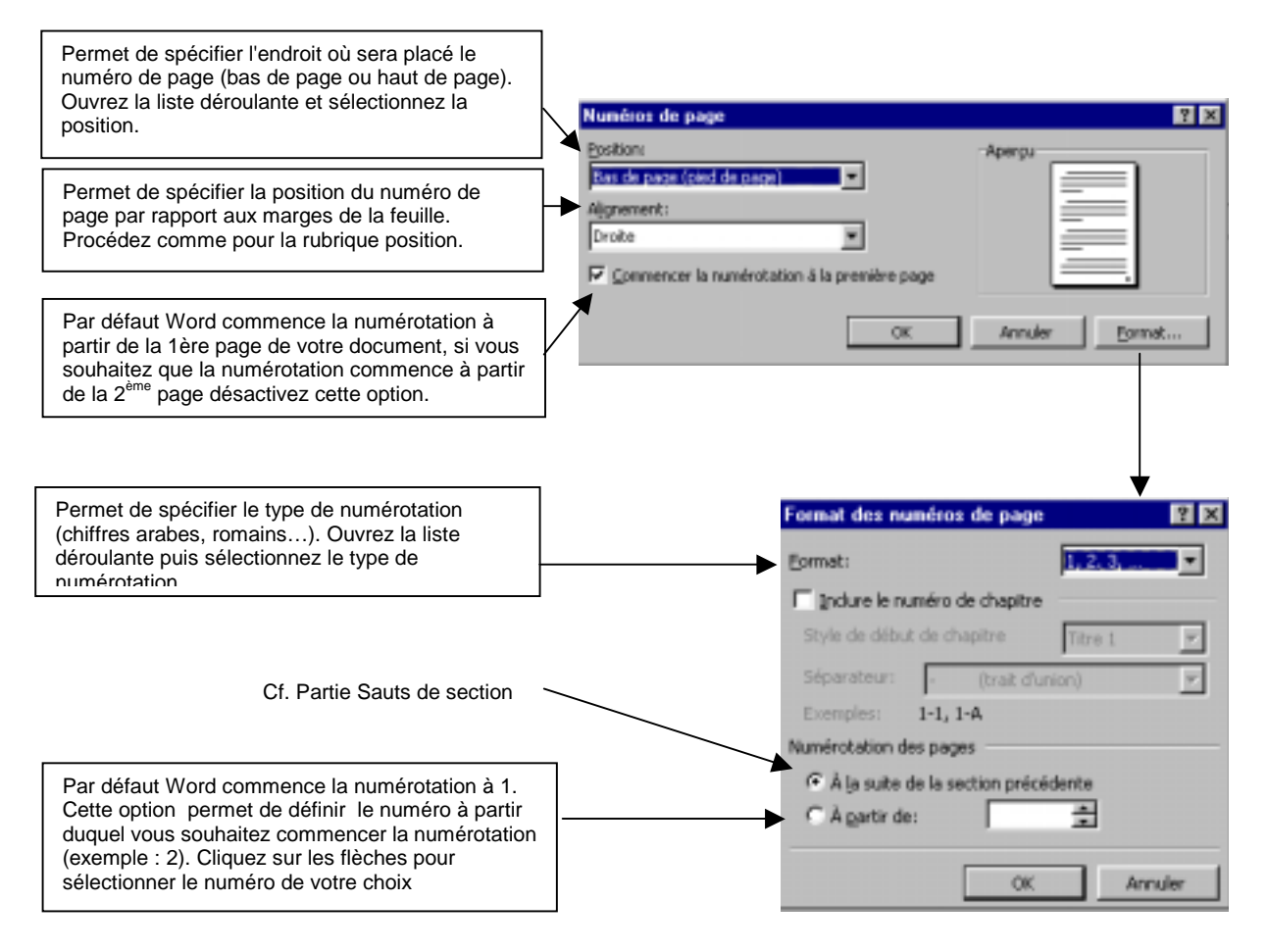

#### 18.2. Utilisation du menu Affiche / En-tête Pied de page

Cf Partie En-têtes et pied de page

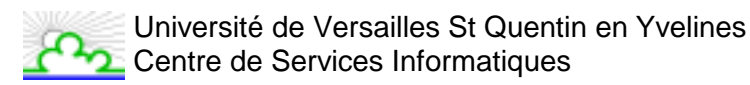

# 19. En-tête & Pied de page

Un en-tête apparaît en haut de votre page et dans votre marge, de la même façon qu'un pied apparaît en bas de votre page et dans votre marge.

Ils servent notamment à mettre des numéros de page, du texte, ...

Tun en-tête ou un pied de page est visible si vous êtes en mode Page

Lorsque vous êtes sur une page, son en-tête et son pied apparaissent en grisé dans vos marges. Pour les faire afficher et travailler dessus, deux possibilités :

- Cliquez sur le menu Affichage, puis choisissez En-tête et pied de page
- Ou Double-cliquer sur l'en-tête/pied de page

L'en-tête/pied de page s'affiche dans la fenêtre suivante :

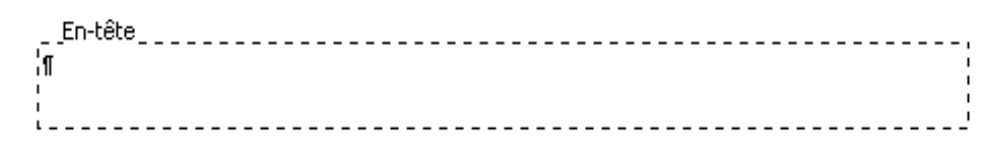

De plus le reste du document se masque et la barre d'outils En-tête et pied de page s'ouvre comme suit :

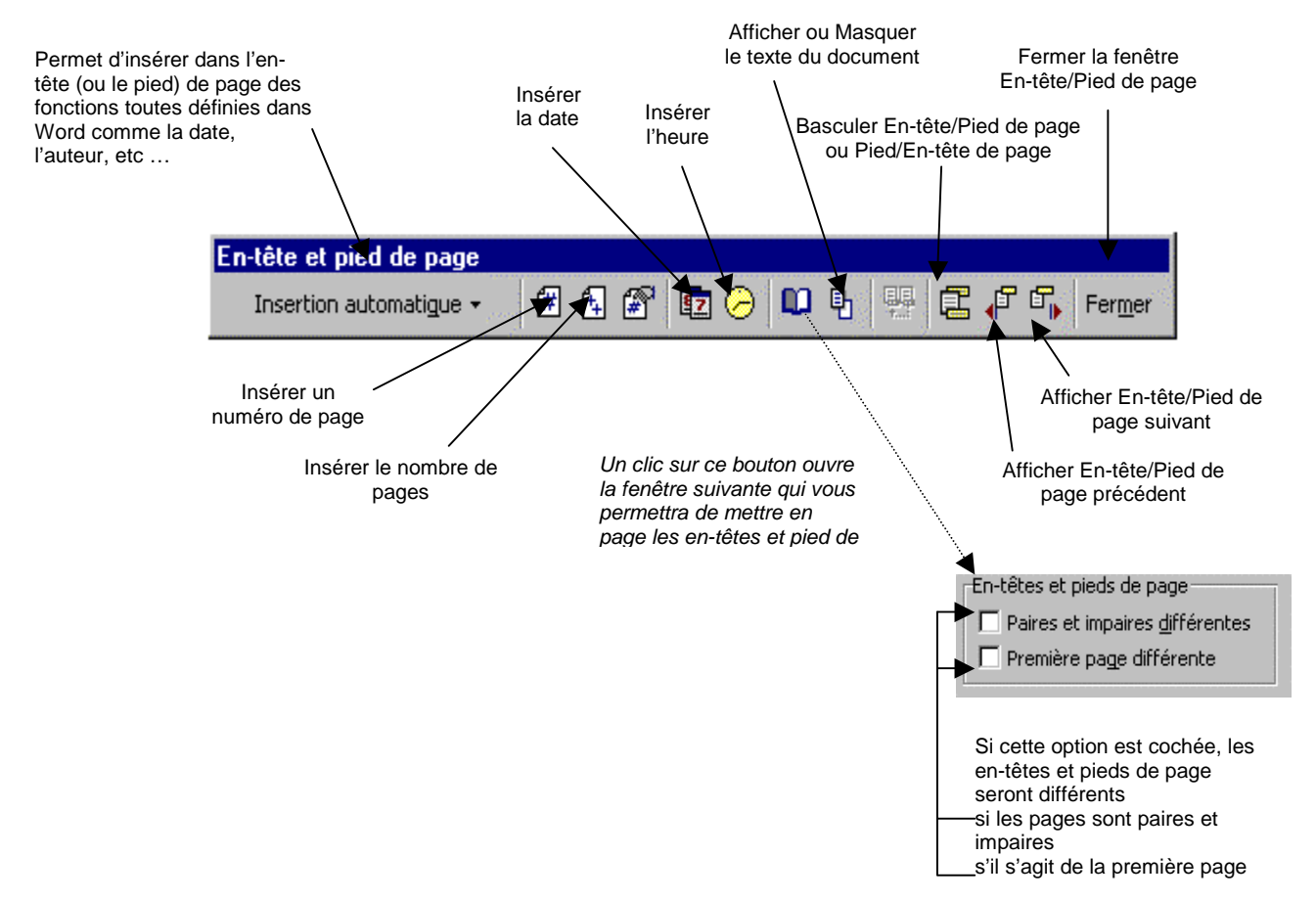

La zone d'en-tête et de pied de page est une zone de texte. Vous pouvez donc utiliser toutes les fonctions de formatage de texte disponibles.

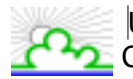

# 20. Sauts de page, sauts de section

Le **saut de page** vous permet de forcer la pagination automatique de Word. Cette commande est très utile pour éviter que des phrases ou des paragraphes soient coupés en fin de page, de même pour présenter des documents composés d'une page de titre et de pages de texte (exemple : livret d'information).

Le **saut de section** vous permet de rendre indépendantes des parties de texte ou des pages de votre document. Cette commande est très utile lorsque que vous souhaitez changer les paramètres de mise en forme ou de mise en page de votre document .

- 1. Placez votre curseur à l'endroit où vous souhaitez insérer un saut de page ou un saut de section.
- 2. Cliquez sur le menu Insertion.
- 3. Sélectionnez Saut.

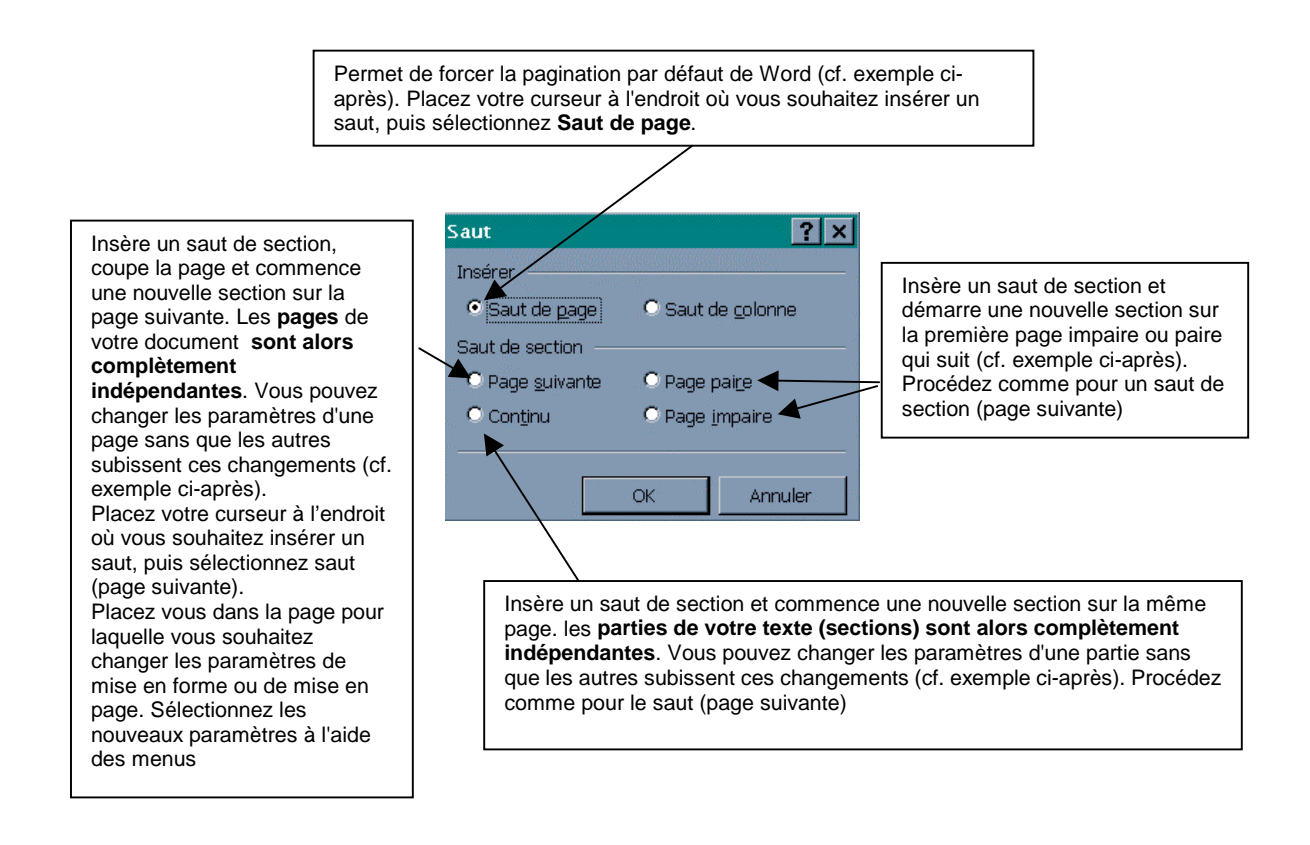

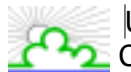

#### Exemples de Sauts :

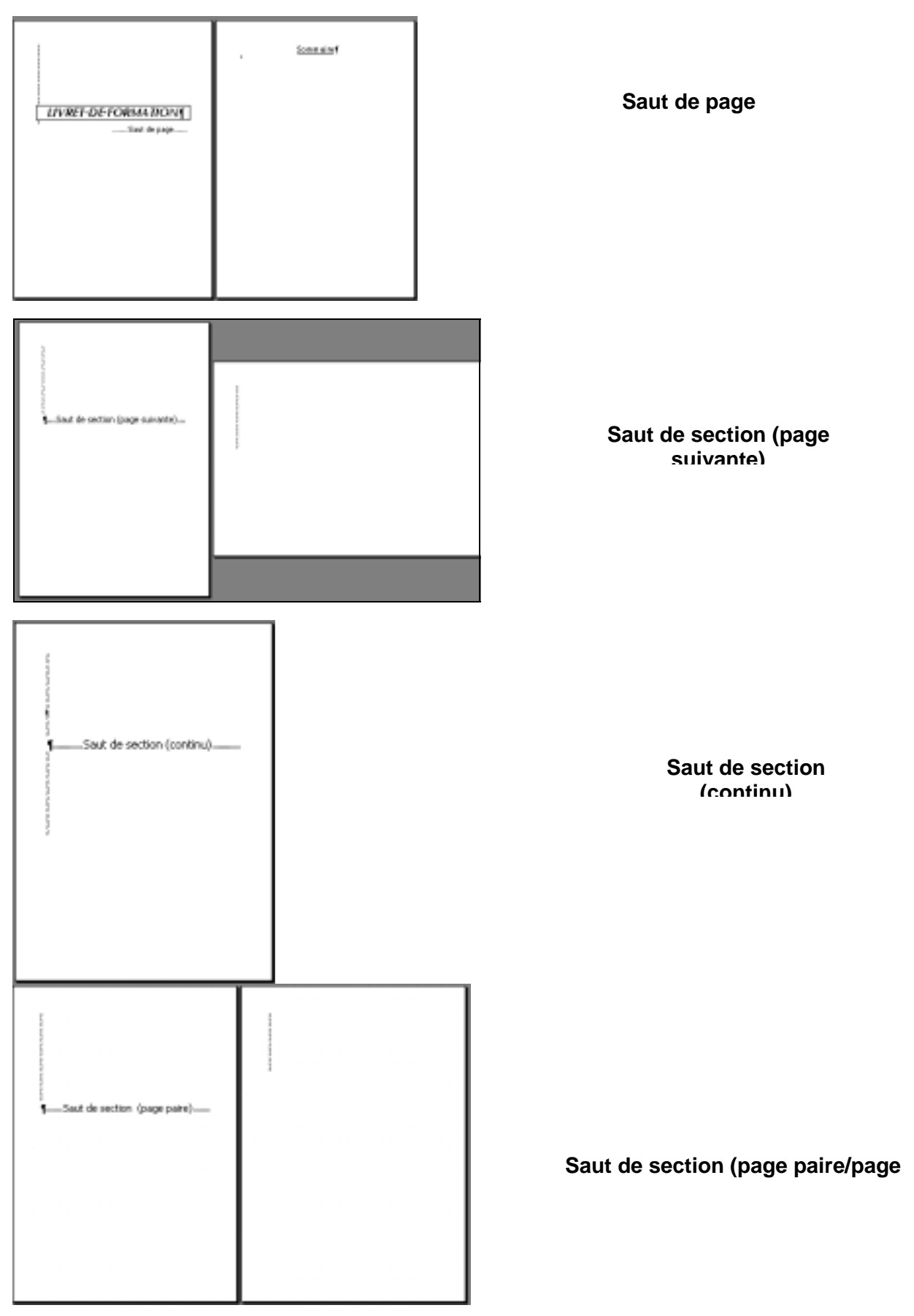

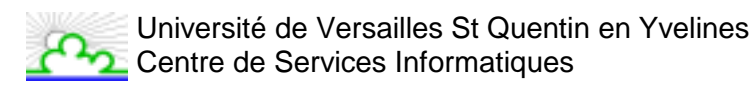

# 21. Orthographe, grammaire et synonymes

#### 21.1. Orthographe et Grammaire

Pour lancer le correcteur orthographique et grammatical, cliquez sur le menu **Outils**, puis sélectionnez **Grammaire et Orthographe** 

La vérification de la grammaire et de l'orthographe débute à l'endroit du curseur, ou au début du texte sélectionné.

Plusieurs possibilités :

 Word détecte un mot qu'il ne connaît pas, c'est-à-dire qui n'est pas présent dans son dictionnaire. Il vous affichera la fenêtre suivante :

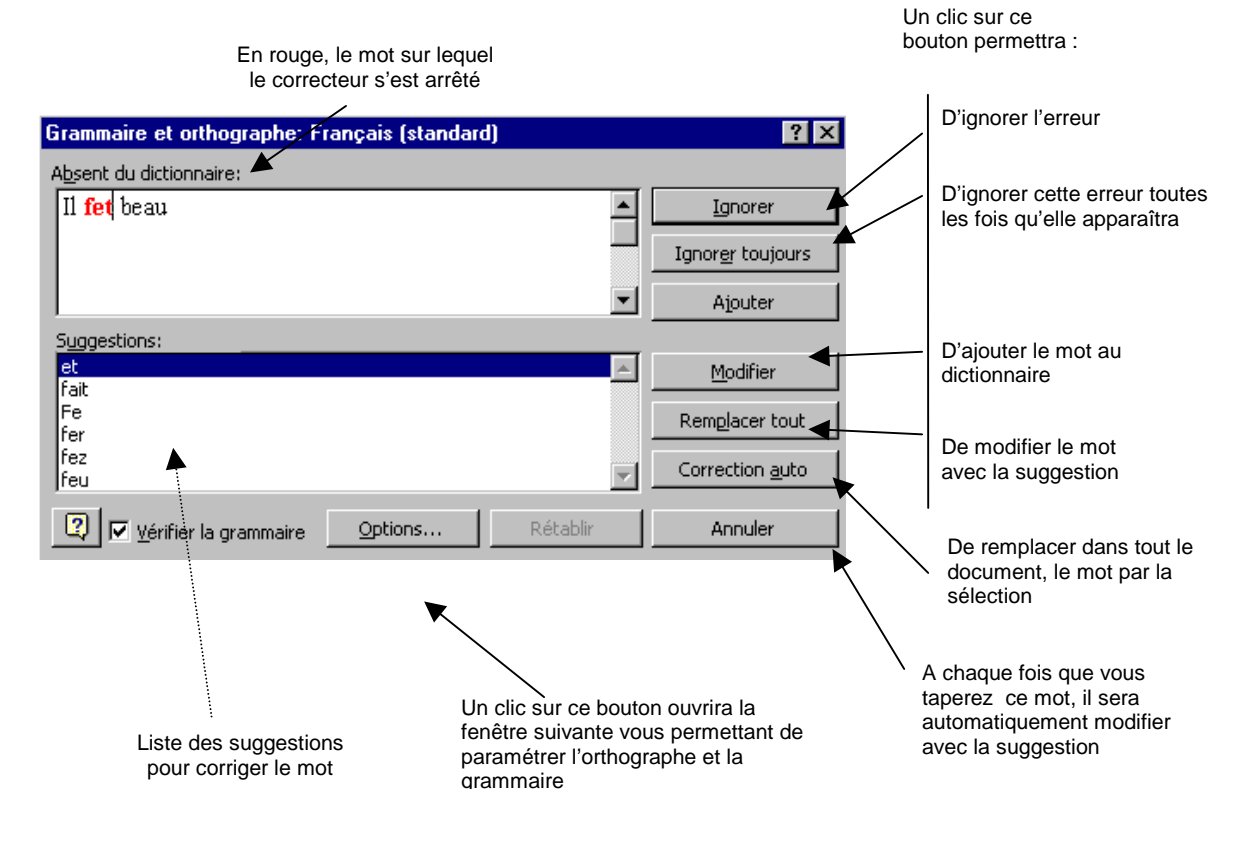

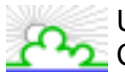

• Word détecte une erreur grammaticale. Il vous affichera la fenêtre suivante :

| En vert, le mot sur lequel il y a une<br>erreur de grammaire                                          |                           | Un clic sur ce<br>bouton permettra :                        |
|----------------------------------------------------------------------------------------------------|---------------------------|-------------------------------------------------------------|
| Grammaire et orthographe: Français (standard)                                                         | ? ×                       |                                                             |
| Erreur de grammaire:                                                                                  | Ignorer                   | D'ignorer cette faute                                       |
|                                                                                                    | Ignor <u>e</u> r toujours | D'ignorer cette faute toutes les<br>fois qu'elle apparaîtra |
|                                                                                                    | Phra <u>s</u> e suivante  | De passer à la                                              |
| Suggestions:                                                                                          |                           | phrase sulvante                                             |
| Accord sujet/verbe : Vérifiez cette phrase. Si il est le sujet de<br>fais, il y a une faute d'accord. | <u>R</u> emplacer         |                                                             |
| fait.                                                                                                 |                           | Remplace la faute<br>par la suggestion                      |
| Vérifier la grammaire Options Rétablir                                                                | Annuler                   |                                                             |
| $\setminus$                                                                                           |                           |                                                             |

Liste des suggestions pour corriger la faute de grammaire

21.2. Synonyme

Pour trouver un synonyme à un mot :

- Sélectionnez le mot
- Cliquez sur le menu Outils, puis sur le menu Langue, et choisissez ensuite Synonymes
- La fenêtre suivante s'ouvre :

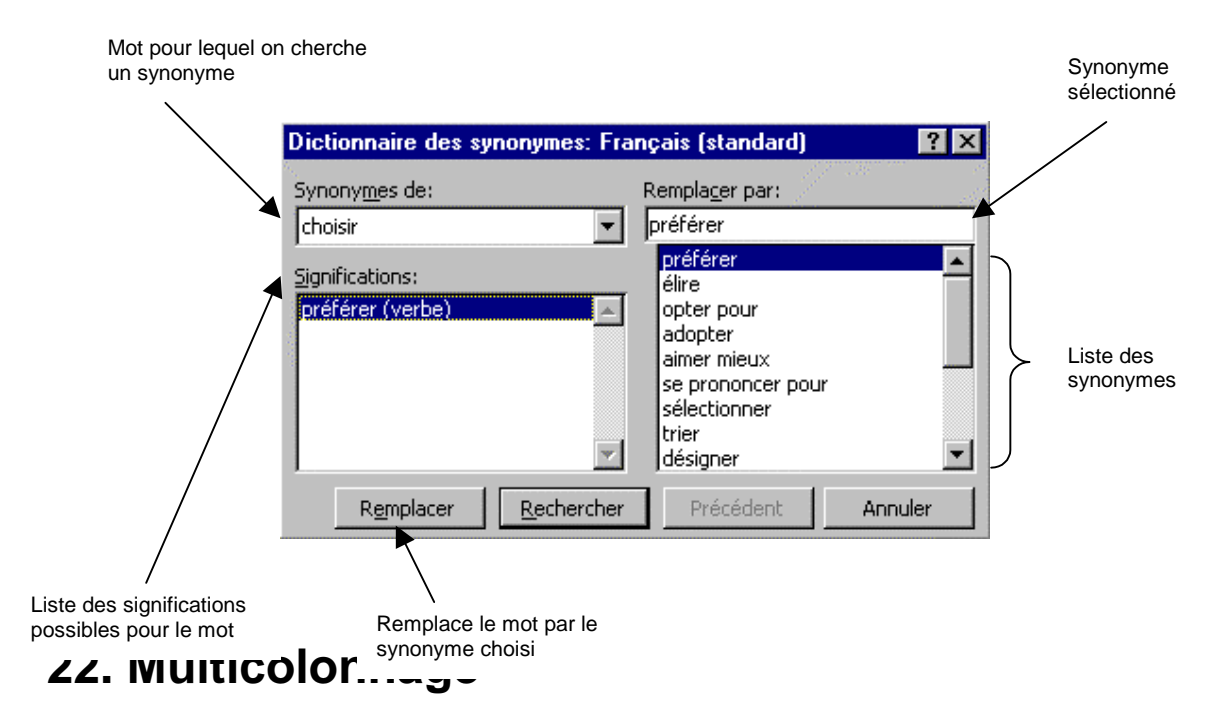

Le multicolonnage permet de mettre du texte sur plusieurs colonnes comme le sont par exemple les articles de journaux.

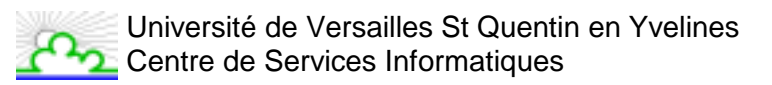

#### 22.1. Utilisation de la grille

- 1. Sélectionnez le texte à mettre sur plusieurs colonnes
- 2. Dans la barre d'outils, cliquez sur le bouton
- 3. Une grille apparaît grâce à laquelle on va pouvoir choisir sur combien de colonnes sera mis le texte sélectionné en faisant glisser la souris le long de cette grille

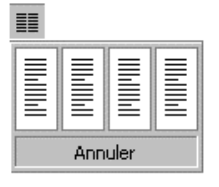

4. Une fois que vous avez sélectionné le bon nombre de colonnes, cliquez sur le bouton gauche de la souris

Par exemple, la grille suivante permettra de mettre le texte sur 2 colonnes

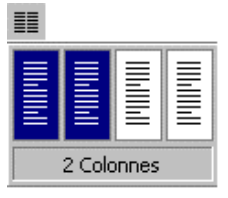

#### 22.2. Utilisation du menu

- 1. Sélectionner le texte à mettre sur plusieurs colonnes
- 2. Cliquez sur le menu Format, puis choisissez Colonnes
- 3. La fenêtre suivante apparaît dans laquelle vous allez pouvoir définir votre multicolonnage

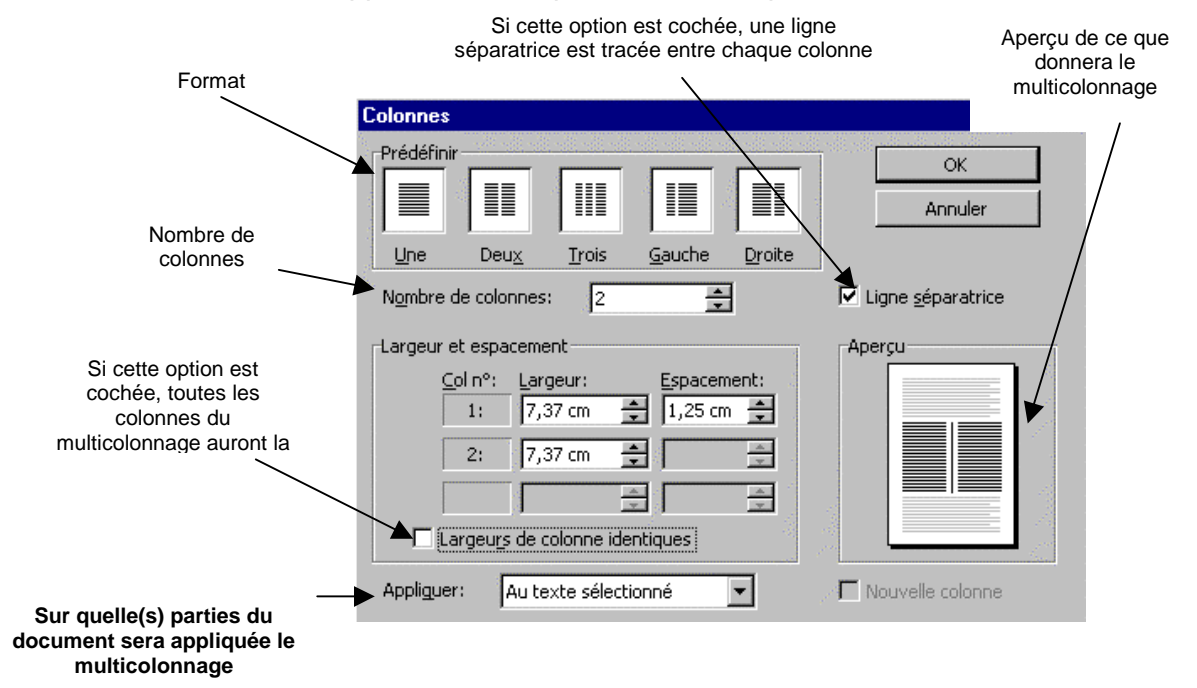

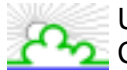

Par exemple :

Donnera après un multicolonnage sur 2 colonnes avec une ligne séparatrice

-

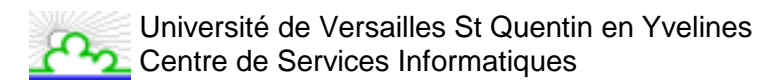

### 23. Tableau

#### 23.1. Qu'est ce qu'un tableau ?

Un tableau est composé de *colonnes* et de *lignes*. L'intersection d'une ligne et d'une colonne s'appelle une *cellule*.

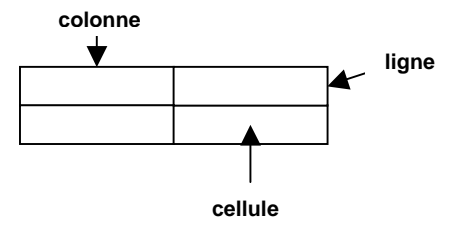

Une cellule a des bordures et une trame de fond.

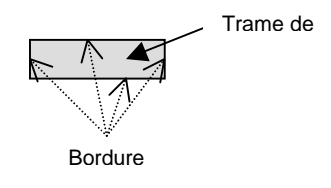

#### 23.2. Menu et barre d'outils

Toutes les fonctions concernant les tableaux sont regroupées dans le menu Tableau.

| Ta <u>b</u> leau                                             |
|--------------------------------------------------------------|
| Dessiner un tableau                                          |
| nsérer colonnes                                              |
| Supprimer les colonnes                                       |
| Eusionner les cellules                                       |
| Fractionner les cellules                                     |
| Sélectionner la ligne                                        |
| Sélectionner la colonne Alt+Ctrl+L                           |
| Sélectionner le ta <u>b</u> leau                             |
| 🚈 For <u>m</u> at automatique de tableau                     |
| $\exists \ddagger$ Uniformiser la <u>h</u> auteur des lignes |
| 📅 Uniformiser la largeur des colonnes                        |
| T <u>a</u> ille des cellules                                 |
| Titr <u>e</u> s                                              |
| Convertir te <u>x</u> te en tableau                          |
| <b>2</b> ↓ <u>T</u> rier                                     |
| Formule                                                      |
| Fractionner le tableau                                       |
| Masquer le guadrillage                                       |

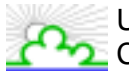

Vous pouvez également afficher la barre d'outils **Tableaux et bordures** en utilisant soit l'icône soit en cliquant sur le menu **Affichage**, puis sur le menu **Barre d'outils**, et en sélectionnant **Tableaux et bordures**. La barre suivante apparaît :

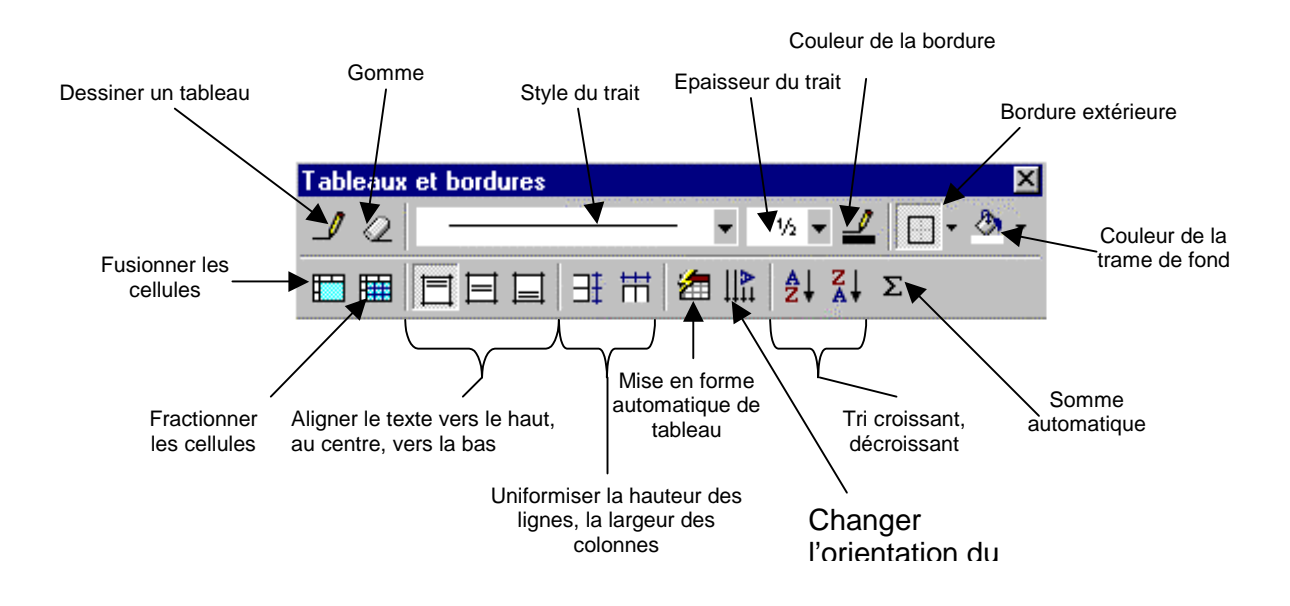

#### 23.3. Création d'un tableau

Placez le point d'insertion à l'emplacement où doit être inséré le tableau. Il existe plusieurs possibilités pour créer ce tableau.

#### 23.3.1. Utilisation de la grille

- 1. Dans la barre d'outils, cliquez sur l'icône
- 2. Une grille apparaît grâce à laquelle vous allez pouvoir sélectionner le nombre de colonnes et de lignes du tableau en faisant glisser la souris le long de cette grille.

| Annuler |  |  |  |
|---------|--|--|--|

3. Une fois que vous avez sélectionné la dimension de votre tableau, cliquez sur le bouton gauche de la souris.

Par exemple, la grille suivante donnera un tableau de 4 colonnes et de 2 lignes.

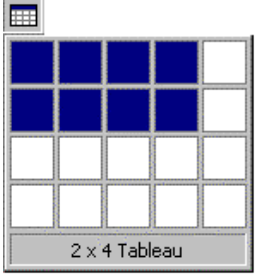

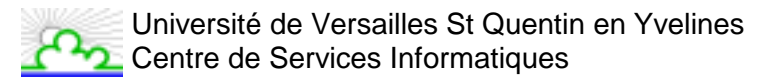

#### 23.3.2. Utilisation du menu

- 1. Cliquez sur le menu **Tableau**.
- 2. Choisissez Insérer un tableau.
- 3. La fenêtre suivante apparaît dans laquelle vous allez pouvoir indiquer le nombre de lignes et de colonnes de votre tableau ainsi que la largeur de ses colonnes et son format.

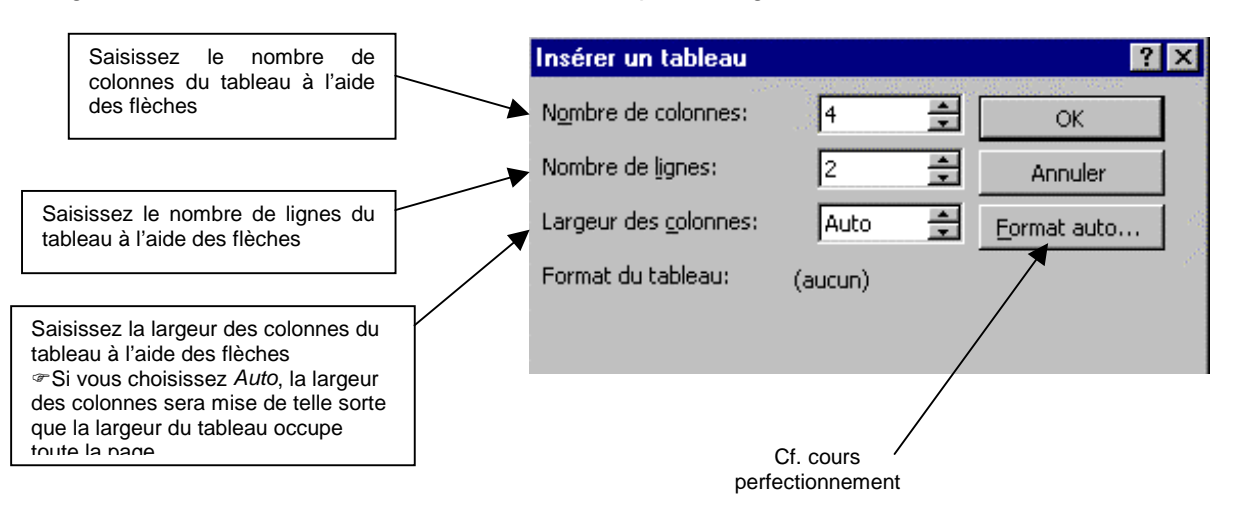

#### 23.3.3. Dessin du tableau

- 1. Cliquez sur le menu Tableau.
- 2. Choisissez **Dessiner un tableau**.
- 3. La barre d'outils **Tableaux et bordures** s'ouvre et votre souris a pris la forme d'un crayon.
- 4. Tracez le cadre (en maintenant le bouton gauche de la souris enfoncé).
- 5. Tracez les limites intérieures des cellules

Quelle que soit la méthode choisie, Word insère le tableau à l'emplacement que vous lui avez indiqué.

Le quadrillage qui apparaît n'est pas imprimable. Il est une aide dont vous disposez pour vous déplacer dans le tableau.

Si vous voulez que ce quadrillage apparaisse à l'impression, encadrer votre tableau.

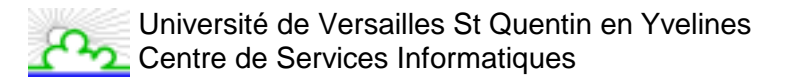

#### 23.4. Déplacement dans un tableau

| Tabulation         | Pour passer à la cellule suivante   |
|--------------------|-------------------------------------|
|                    | Tabulation                          |
| Shift + Tabulation | Pour passer à la cellule précédente |
| Flèche de          | Se déplacer d'une cellule à une     |
| déplacement        | autre                               |

#### 23.5. Sélection dans un tableau

| Cellule              | Cliquez dans la cellule concernée                                                                                                    |
|----------------------|----------------------------------------------------------------------------------------------------|
| Colonne              | Alt Gr + I<br><u>Ou</u> Cliquez sur le menu <b>Tableau</b> , puis choisissez <b>Sélectionner la</b><br><b>colonne</b><br><u>Ou</u> cliquez en haut de la colonne quand apparaît la petite flèche noire<br>pointée bas |
| Ligne                | Cliquez sur le menu <b>Tableau</b> , puis choisissez <b>Sélectionner la ligne</b><br><u>Ou</u> cliquez devant la ligne concernée                                                                                      |
| Tableau en<br>entier | Cliquez sur le menu Tableau, puis choisissez Sélectionner le tableau                                                                                                    |

#### 23.6. Modification du contenu d'un tableau

Vous pouvez supprimer, copier, coller et déplacer le contenu des cellules d'un tableau avec les mêmes techniques que celles utilisées pour du texte.

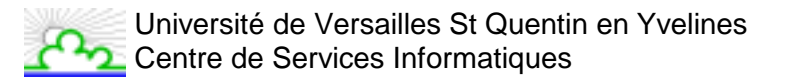

#### 23.7. Modification d'un tableau

|                          | 1. Sélectionnez la cellule devant laquelle vous désirez insérer                                                  |  |  |
|--------------------------|----------------------------------------------------------------------------------------------------|--|--|
| Ajouter une cellule      | une cellule ou une ligne.                                                                                        |  |  |
|                          | 2. Cliquez sur le menu <b>Tableau</b> .                                                                          |  |  |
|                          | 3. Choisissez Insérer cellules.                                                                                  |  |  |
|                          | 4. Sélectionnez l'option désirée dans la fenêtre suivante :                                                      |  |  |
|                          | Rajoute une cellule à la gauche de la Rajoute une cellule à la droite de la collule sélectionnée en décelent les |  |  |
|                          | autres cellules vers la droite autres cellules vers le bas                                                       |  |  |
|                          |                                                                                                    |  |  |
|                          | Insérer des cellules ? 🗙                                                                                         |  |  |
|                          | C. Décaler les cellules vers la droite                                                                           |  |  |
|                          |                                                                                                    |  |  |
|                          |                                                                                                    |  |  |
|                          |                                                                                                    |  |  |
|                          | OK Annuler                                                                                                    |  |  |
|                          |                                                                                                    |  |  |
|                          | ligne contenant la cellule colonne contenant la cellule                                                          |  |  |
|                          | sélectionnée sélectionnée                                                                                        |  |  |
| A joutor una galanna     | 1. Célectionnez le celenne devent le quelle veue désirez insérer                                                 |  |  |
| Ajouter une colonne      |                                                                                                    |  |  |
|                          | 2 Cliquez sur le menu <b>Tableau</b>                                                                             |  |  |
|                          | 3 Choisissez <b>Insérer colonnes</b>                                                                             |  |  |
| Aiouter une ligne dans   | 1. Sélectionnez la ligne ou la cellule au-dessus de laguelle vous                                                |  |  |
| le tableau               | désirez insérer une ligne.                                                                                       |  |  |
|                          | 2. Cliquez sur le menu <b>Tableau</b> .                                                                          |  |  |
|                          | 3. Choisissez Insérer des lignes.                                                                                |  |  |
| Ajouter une ligne en fin | 1. Se placez sur la dernière cellule du tableau.                                                                 |  |  |
| de tableau               | 2. Appuyez sur la touche <b>Tabulation</b> de votre clavier.                                                     |  |  |
| Fractionner des          | 1. Sélectionnez la ou les cellule(s) à diviser.                                                                  |  |  |
| cellules                 | 2. Cliquez sur le menu <b>Tableau</b> .                                                                          |  |  |
|                          | 3. Choisissez Fractionner les cellules.                                                                          |  |  |
|                          | 4. La fenetre suivante s'ouvre dans laquelle on va choisir en                                                    |  |  |
|                          |                                                                                                    |  |  |
|                          | En combien de colonnes<br>sera subdivisé une cellule                                                             |  |  |
|                          | Fractionner des cellules                                                                                         |  |  |
|                          | En combien de lignes sera                                                                                        |  |  |
|                          | subdivisée une cellule Nombre de lignes:                                                                         |  |  |
|                          |                                                                                                    |  |  |
|                          | Si cette option est cochée,<br>toutes les cellules sélectionnées                                                 |  |  |
|                          | seront fusionnées en une seule OK Annuler                                                                        |  |  |
|                          | cellule avant d'être fractionner                                                                                 |  |  |
|                          | Après division                                                                                                   |  |  |
|                          | de cette cellule                                                                                                 |  |  |
|                          |                                                                                                    |  |  |
|                          |                                                                                                    |  |  |
|                          |                                                                                                    |  |  |

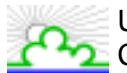

| Fusionner des cellules | <ol> <li>Sélectionnez les cellules à fusionner (en ligne seulement)</li> <li>Cliquez sur le menu Tableau.</li> <li>Choisissez Fusionner les cellules.<br/>Après fusion de<br/>ces trois cellules     </li> </ol>                     |
|------------------------|----------------------------------------------------------------------------------------------------|
| Supprimer une cellule  | <ol> <li>Sélectionnez la ou les cellule(s) à supprimer.</li> <li>Cliquez sur le menu <b>Tableau</b>.</li> <li>Choisissez <b>Supprimer les cellules</b>.</li> <li>Sélectionnez l'option désirée dans la fenêtre suivante :</li> </ol> |
|                        | Supprime la cellule sélectionnée et décale les cellules à sa droite sur la même vers la gauche Supprimer des cellules du bas sur la même colonne vers le haut                                                                        |
|                        | Supprime la ligne contenant la<br>cellule sélectionnéeSupprime la colonne contenant la<br>cellule sélectionnée                                                                                                    |
| Supprimer une ligne    | <ol> <li>Sélectionnez la ou les ligne(s) à supprimer.</li> <li>Cliquez sur le menu Tableau.</li> <li>Choisissez Supprimer les lignes.</li> </ol>                                                                                     |
| Supprimer une colonne  | <ol> <li>Sélectionnez la ou les colonne(s) à supprimer.</li> <li>Cliquez sur le menu Tableau.</li> <li>Choisissez Supprimer les colonnes</li> </ol>                                                                                  |

Remarques :

- Pour supprimer du texte dans une cellule, utilisez les touches Suppr du clavier.
- Pour supprimer une cellule, une ligne ou une colonne avec son contenu, sélectionnez-le (ou la) puis cliquez sur le menu **Edition** et choisissez **Couper**.

#### 23.8. Mise en forme du contenu d'un tableau

Vous pouvez mettre en forme le contenu de chacune des cellules d'un tableau de la même façon que des caractères ou paragraphes, en les sélectionnant et en utilisant soit les menus, soit le ruban, soit la règle prévue pour la mise en forme des caractères et paragraphes.

#### 23.9. Mise en forme du tableau

#### 23.9.1. Largeur des colonnes

Vous pouvez directement intervenir sur la largeur des colonnes à partir du tableau. Pour cela :

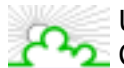

Université de Versailles St Quentin en Yvelines Centre de Services Informatiques

- 1. Placez votre souris sur la bordure gauche ou droite de la colonne que vous désirez redimensionner
- 2. Le curseur de votre souris devient alors
- 3. Cliquez alors avec le bouton gauche de la souris et tout en le maintenant déplacez la bordure de la colonne.

Vous pouvez également utiliser le menu. Pour cela :

- 1. Sélectionnez la colonne à redimensionner.
- 2. Cliquez sur le menu Tableau.
- 3. Choisissez Taille des cellules.
- 4. La fenêtre suivante s'ouvre :

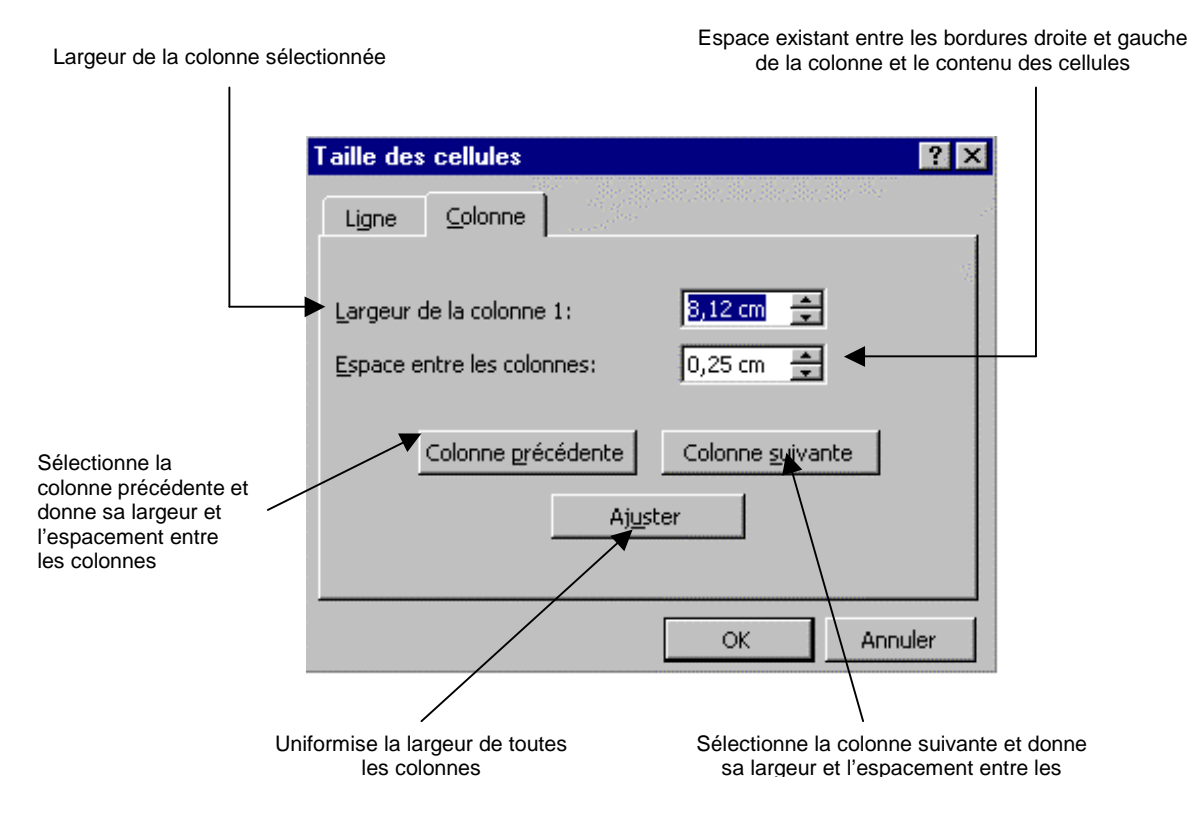

Vous pouvez également uniformiser la largeur de plusieurs colonnes. Pour cela :

- 1. Sélectionnez au moins deux colonnes.
- 2. Cliquez sur le menu Tableau.
- 3. Choisissez Uniformiser la largeur des colonnes.
- 4. La même largeur sera mise à toutes les colonnes sélectionnées.

#### 23.9.2. Hauteur des lignes

Vous pouvez directement intervenir sur la hauteur des lignes à partir du tableau. Pour cela :

- 1. Placez votre souris sur la bordure du haut ou du bas de la ligne que vous désirez redimensionner.
- Le curseur de votre souris devient alors
- 3. Cliquez alors avec le bouton gauche de la souris et déplacez la bordure de la ligne.

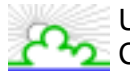

Vous pouvez également utiliser le menu :

- 1. Sélectionnez la ligne à redimensionner.
- 2. Cliquez sur le menu Tableau.
- 3. Choisissez Taille des cellules.
- 4. La fenêtre suivante s'ouvre :

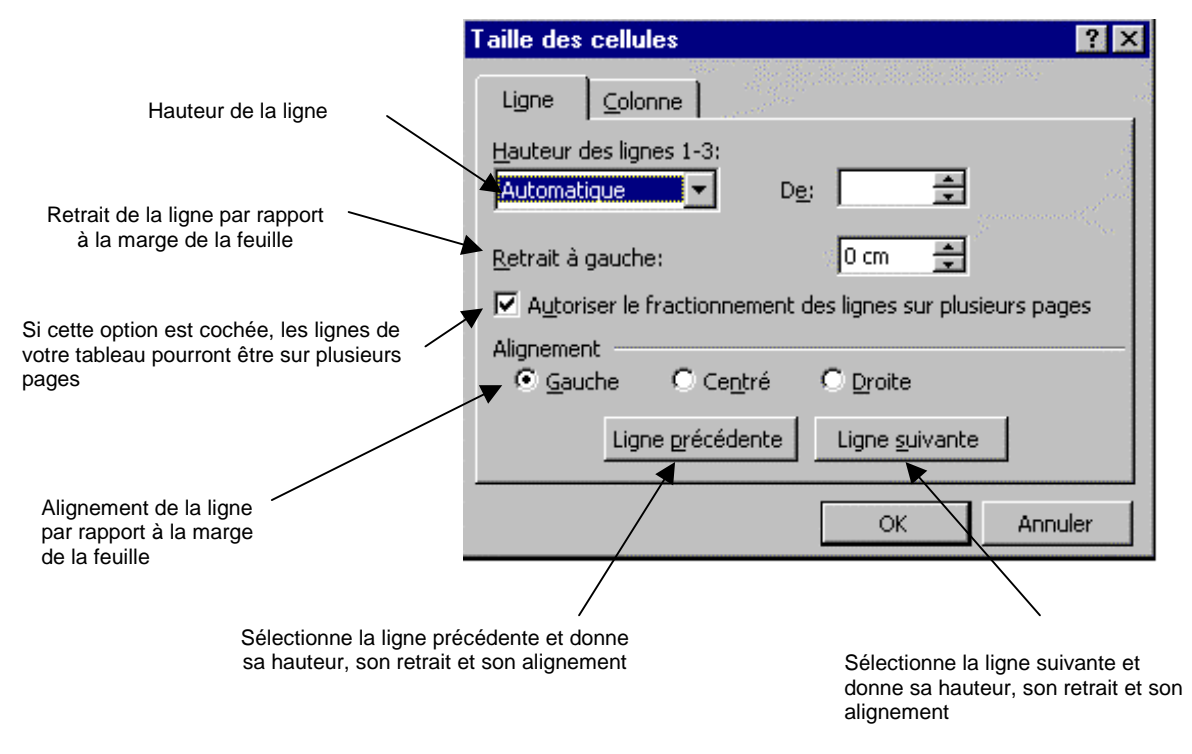

Vous pouvez également uniformiser la hauteur de plusieurs lignes. Pour cela :

- 1. Sélectionnez au moins deux lignes
- 2. Cliquez sur le menu Tableau.
- 3. Choisissez Uniformiser la hauteur des lignes.
- 4. La même hauteur sera mise à toutes les lignes sélectionnées.

#### 23.9.3. Quadrillage

Le quadrillage qui apparaît à la création du tableau ne sera pas imprimé ; il est une aide dont vous disposez pour vous déplacer et travailler dans votre tableau. Utilisez dans le menu Tableau, l'option Masquer le quadrillage pour l'activer ou le désactiver.

#### 23.9.4. Bordures et Trame de fond

Utilisez les mêmes techniques que pour mettre des bordures et des trames de fond sur des paragraphes

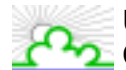

#### 23.10. Conversion d'un tableau en texte

Lorsque vous convertissez un tableau en texte, vous pouvez spécifier des virgules, des tabulations, des marques de paragraphe ou d'autres caractères comme séparateur de texte converti. Pour cela :

1. Sélectionnez les lignes ou le tableau que vous souhaitez convertir en texte

| А | 1 |
|---|---|
| В | 2 |
| С | 3 |
| D | 4 |

- 2. Cliquez sur le menu Tableau, cliquez sur Convertir tableau en texte
- 3. Sous **séparer le texte par des**, cliquez sur l'option correspondant au caractère que vous souhaitez utiliser à la place des limites des colonnes

| Convertir un tableau en texte | ? ×   |
|-------------------------------|-------|
| Séparer le texte par des      |       |
| C Marques de paragraphe       |       |
| O <u>T</u> abulations         |       |
| Points-virgules               |       |
| O A <u>u</u> tres:            |       |
|                               |       |
|                               | nuler |

- 4. Les limites de vos colonnes sont alors remplacées par le séparateur que vous avez choisi
- A; 1
- B; 2
- C; 3
- D; 4

De même, vous pouvez convertir du texte en tableau. Pour cela :

- 1. Sélectionnez le texte à convertir
- 2. Cliquez sur le menu Tableau
- 3. Sélectionnez Convertir texte en tableau
- 4. La fenêtre suivante s'ouvre :

| Convertir un texte en tableau |          |                   | ? ×         |  |
|-------------------------------|----------|-------------------|-------------|--|
| Nombre de colonnes:           | 2        | <u>*</u>          | ОК          |  |
| Nombre de lignes:             | 4        | *                 | Annuler     |  |
| Largeur des <u>c</u> olonnes: | Auto     | +                 | Eormat auto |  |
| Format du tableau:            | (aucun)  |                   |             |  |
| Séparer le texte au niv       | veau des |                   |             |  |
| O Marques de paragraphe       |          | • Points-virgules |             |  |
| O <u>T</u> abulations         |          | O A <u>u</u>      | tres: -     |  |

5. Votre tableau est alors crée.

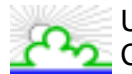

# 24. Publipostage

Le publipostage consiste à fusionner une source de données (informations contenues dans un tableau Word ou Excel) vers un document principal (lettre type, étiquettes, enveloppes).

Prenons l'exemple suivant :

Création de lettres types pour adresser le support de cours aux participants qui ont suivi la formation.

Il serait fastidieux de taper une lettre puis de taper les coordonnées de chaque participant, c'est pourquoi nous allons utiliser la fonction de « Publipostage ».

#### 1<sup>ère</sup> étape : Préparation de la source de données

Vous devez créer une source de données, autrement dit un tableau dans lequel figureront les renseignements suivants : la civilité (Monsieur, Madame, Mademoiselle), le nom, le prénom et l'adresse de chaque participant.

Pour cela :

- 1. Ouvrez un nouveau document Word ;
- 2. Créez un tableau (cf. le chapitre sur les tableaux) ;
- 3. Enregistrez votre document en lui donnant un nom.
- 4. Dans notre exemple, on obtient :

| Thre         | Nom       | Prénom  | Adresse                | Code_Postal | Ville    |
|--------------|-----------|---------|------------------------|-------------|----------|
| Monsieur     | Hiver     | Neige   | l Rue du Froid         | 74000       | GEL      |
| Mademoiselle | Printemps | Fleur   | 45 Avenue des Senteurs | 13254       | BOURGEON |
| Madame       | Eté       | Soleil  | 89 Bd de la Chaleur    | 66893       | MER      |
| Monsieur     | Automne   | Feuille | 9 Impasse des Couleurs | 48215       | PLUE     |

#### 2<sup>ème</sup> étape : Préparation du document principal.

Maintenant que vous avez votre source de données, vous devez créer le document principal (lettre type).Pour cela :

- 1. Ouvrez un nouveau document Word ;
- 2. Tapez le corps de votre lettre (informations fixes du type : date-objet-contenu de la lettresignature) sans vous préoccuper du destinataire.

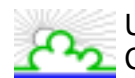

En prenant notre exemple, on obtient :

|                   | Versailles, le 0 1/02/99                                                                                                    |
|-------------------|----------------------------------------------------------------------------------------------------|
| Oħ                | jet : Support de la formation Word Initiation                                                                                                    |
| Ini<br>pas<br>dis | Veuillez trouver ci-joint le suppoit de la formation Word<br>tiation.<br>Nous espérons qu'il répandra à vos besoins. N'hésitez<br>s'ànous faire part de toutes vos critiques ou remarques.<br>Veuillez agréer, , l'expression de nos salutations<br>tinguées. |
|                   | Les formateurs                                                                                                    |
|                   |                                                                                                    |
|                   |                                                                                                    |
|                   |                                                                                                    |

A présent pour obtenir de façon automatique autant de lettres que de destinataire, vous allez faire appel à la fonction de publipostage :

- 1. Placez votre curseur dans la lettre que vous venez de taper
- 2. Cliquez sur le menu Outils
- 3. Sélectionnez Publipostage

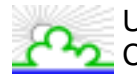

Université de Versailles St Quentin en Yvelines Centre de Services Informatiques

Vous obtenez la fenêtre suivante :

| Aide au publipostage                                                    | ? × |
|-------------------------------------------------------------------------|-----|
| Cette liste vous aide à opérer une fusion. Commencez avec le bouton Cré | er  |
| Document principal                                                      |     |
| 2 Ditenir les données                                                   |     |
| 3 Et Fusionner les données avec le document                             |     |
| Annule                                                                  | er  |

4. Cliquez sur le bouton Créer, vous obtenez :

| Aide au pu  | blipostage ? 🗙                                                                     |
|-------------|------------------------------------------------------------------------------------|
| Cette liste | vous aide à opérer une fusion. Commencez avec le bouton Créer.                     |
| 1 🖻         | Document principal                                                                 |
| 2 🖻         | <u>Creer</u> <u>Lettreg types</u> Étiquettes de publipostage Enveloppes Catalogues |
| 3 ঊ         | Fusionner les données avec le document                                             |
|             | Annuler                                                                            |

5. Sélectionnez, dans le cas de notre exemple, Lettres types.

Une nouvelle fenêtre s'ouvre vous demandant si vous voulez créer un nouveau document principal ou si la fenêtre active désigne ce document principal. Dans notre cas, nous choisirons l'option **Fenêtre active** 

| Microsoft Word                                                                    | ×                                                  |
|-----------------------------------------------------------------------------------|----------------------------------------------------|
| Pour créer des lettres types, vous pour<br>Publipostage ou bien une nouvelle fené | vez utiliser la fenêtre du document actif<br>ŝtre. |
| Eenêtre active                                                                    | Nouveau document principal                         |

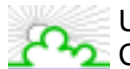

Université de Versailles St Quentin en Yvelines Centre de Services Informatiques

Maintenant, vous devez mettre en relation votre lettre avec votre source de données. Pour cela, cliquez sur le bouton Source de données

6. Cliquez sur le bouton Obtenir les données.

| Aide au p              | ublipostage ?                                                                                                    | × |
|------------------------|----------------------------------------------------------------------------------------------------|---|
| Le docum<br>Cliquez su | ent principal et la source de données sont désormais accessibles.<br>Ir le bouton de votre choix pour les modifier. |   |
| 15                     | Document principal                                                                                                  |   |
|                        | <u>C</u> réer ▼ Mo <u>d</u> ifier ▼                                                                                 |   |
| _                      | Type de fusion: Lettres types<br>Document principal: C:\WINDOWS\\Document Principal.doc                             |   |
| 2 🖿                    | Source de données                                                                                                   |   |
|                        | Obtenir les données 🔭 Modifier 🔭                                                                                    |   |
|                        | <u>C</u> réer la source de données…                                                                                 |   |
| <b>२</b> 📷             | <u>O</u> uvrir la source de données                                                                                 |   |
| J-8                    | Utiliser un carnet d' <u>a</u> dresses                                                                              |   |
|                        | Options pour les en-têtes                                                                                           |   |
|                        | Options choisies:<br>Supprimer les lignes vides dans les adresses<br>Fusionner vers un nouveau document             |   |
|                        | Annuler                                                                                                    |   |

- 7. Sélectionnez **Ouvrir la source de données**, puis sélectionnez dans vos fichiers, le fichier qui contient le tableau que vous avez précédemment crée.
- 8. Le message suivant apparaît.

| Microsol | it Word 🔀                                                                                                    |
|----------|----------------------------------------------------------------------------------------------------|
| ?        | Word n'a trouvé aucun champ de fusion dans le document principal. Choisissez<br>«Modifier document principal» pour insérer des champs de fusion dans le document<br>principal. |
|          | Modifier le document principa                                                                                                    |

Word a en effet détecté qu'il n'existe, pour l'instant, aucun lien (informations communes) entre le document principal et la source de données. Il vous demande donc de créer ce lien en insérant des champs de fusion (contenus dans la source de données) dans le document principal.

9. Cliquez sur le bouton Modifier le document principal.

10. Vous revenez alors sur votre document principal (lettre). Vous pouvez remarquez que la barre d'outils Publipostage apparaît. Elle va vous permettre de modifier votre document principal et d'effectuer la fusion.

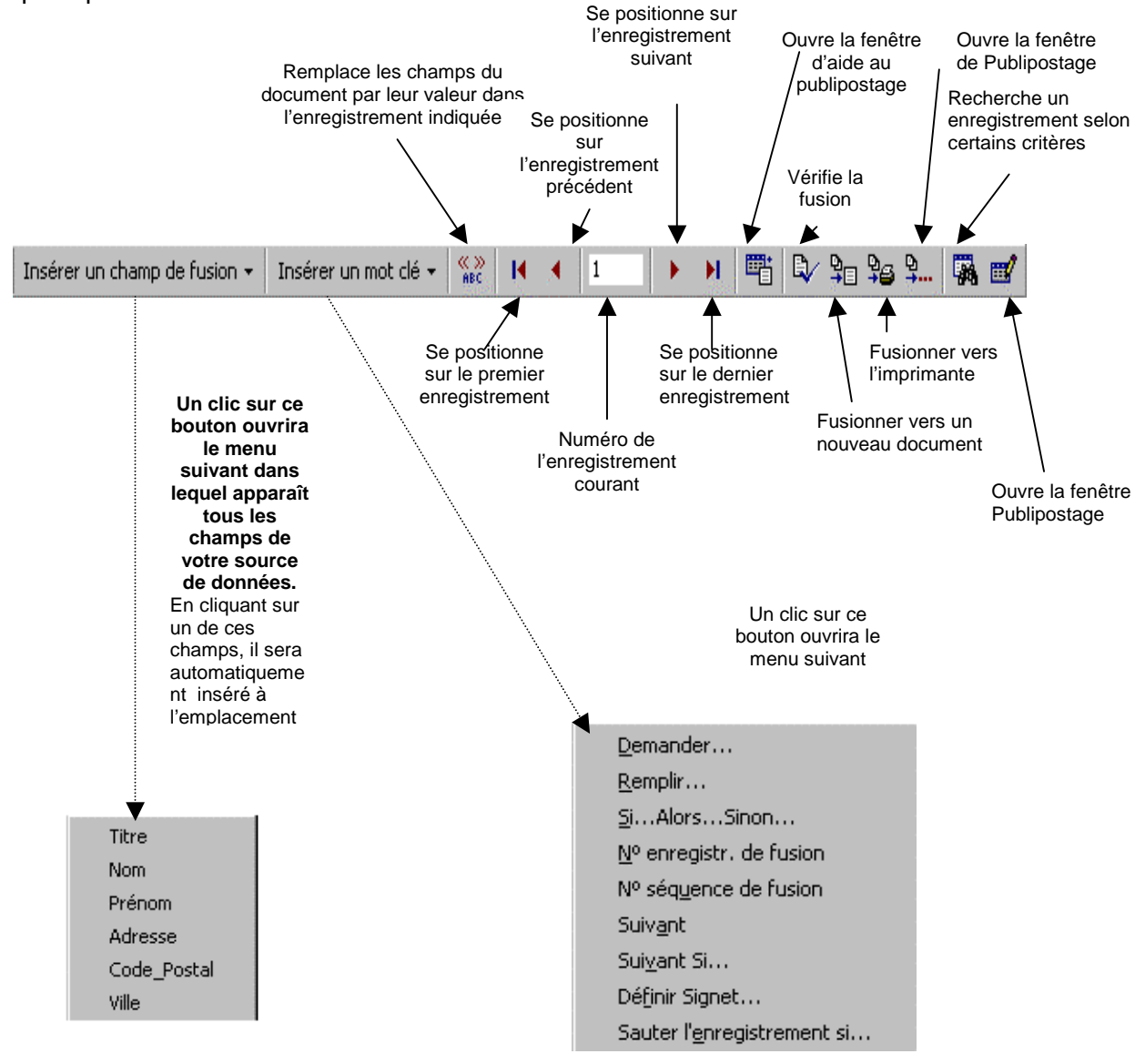

- 11. Nous allons maintenant insérer dans noter document principal les champs de fusion avec la source de données :
  - a) Placez votre curseur à l'endroit où vous souhaitez qu'apparaisse le nom du destinataire
  - b) Cliquez sur Insérer un champ de fusion
  - c) Sélectionnez Titre. Vous remarquez que «Titre» se place à l'endroit de votre curseur
  - d) Tapez un espace après «Titre» puis recommencer l'opération pour insérer «Nom»
- N.B : Les champs de fusion s'insèrent à l'endroit où vous avez placé votre curseur

Voilà tout est prêt pour effectuer la fusion.

12. Dans la barre d'outils, cliquez sur l'icône Word effectue la fusion et vous obtenez le résultat suivant :

Année 2000

![](_page_57_Picture_0.jpeg)

Versailles, le 01/02/99 Versailles, le 01/02/99 Monsierr Neige Hiver Mademoiselle Fleur Printemps l Rue du Froid 74000 GEL 45 Averate des Sendeurs 13254 BOURGEON Objet : Support de la formation Word Initiation Objet : Support de la formation Word Initiation Monsier. Mademoiselle, Veuillez trouver ci-joint le support de la formation Word Veuillez trouver ci-joint le support de la formation Word Initiation. Initiation. Nous espérons qu'il répandra àvos besoins. N'hésitez pas à nous faire part de toutes vos critiques ou remarques. Nous espérons qu'il répandra à vos besoins. N'hésitez pas à nous faire part de toutes vos critiques ou remarques. Veuillez agréer, Monsieur, l'expression de nos sabitations Veuillez agréer, Mademoiselle, l'expression de nos distinguées. sabitations distinguées. Les formateurs Les formateurs Versailles, le 01/02/99 Versailles, le 01/02/99 Madame Soleil Efé Monsieur Ferille Automne 89 Bd dela Chalen 66893 MER 9 Impasse des Couleurs 48215 FLUIE Objet : Support de la formation Word Initiation Objet : Support de la formation Word Initiation Madame. Monsier. Veuillez trouver ci-joint le support de la formation Word Veuillez trouver ci-joint le support de la formation Word Initiation. Initiation. Nous espérons qu'il répondra à vos besoins. N'hésitez pas à nous faire part de toutes vos critiques ou remarques. Veuillez agréer, Madame, l'expression de nos sabitations Nous espérons qu'il répandra à vos besoins. N'hésitez pas à nous faire part de toutes vos critiques ou remarques. Veuillez agréer, Monsieur, l'expression de nos sabitations distinguées. distinguées. Les formateurs Les formateurs

![](_page_58_Picture_1.jpeg)

Vous constatez que Word a crée un nouveau document appelé lettres types composé d'autant de lettres que de destinataires.

Si la fusion vous convient, enregistrez votre document sous un nom et imprimez le document.

N.B : Si votre source de données est un tableau Excel, procédez de la même façon. La différence est que vous appellerez un fichier Excel comme source de données au lieu d'un fichier Word.